# HP Photosmart Plus e-All-in-One B210 series

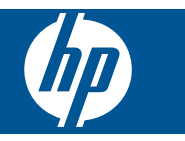

# Obsah

| 1  | Nápověda HP Photosmart Plus e-All-in-One B210 series                                                                                                    | 3                                      |
|----|----------------------------------------------------------------------------------------------------|----------------------------------------|
| 2  | Poznejte HP Photosmart<br>Části tiskárny<br>Funkce ovládacího panelu<br>Apps Manager                                                                                                    | 5<br>8<br>9                            |
| 3  | Postupy                                                                                                    | .11                                    |
| 5  | <b>Tisk</b><br>Tisk odkudkoliv<br>Rady pro úspěšný tisk                                                                                                    | .20<br>.20                             |
| 6  | Kopírovat a skenovat<br>Skenování do počítače<br>Kopírování textu nebo smíšených dokumentů<br>Rady pro úspěšné kopírování a skenování                                                                                                    | .23<br>.24<br>.27                      |
| 7  | Manipulace s tiskovými kazetami<br>Výměna kazet<br>Informace k záruce tiskové kazety<br>Objednání tiskového spotřebního materiálu<br>Automatické čištění tiskových hlav<br>Kontrola odhadované hladiny inkoustu<br>Rady pro práci s inkoustem | .29<br>.31<br>.31<br>.32<br>.32<br>.33 |
| 8  | <b>Připojení</b><br>Přidání HP Photosmart na síť<br>Rady pro nastavení a použití tiskárny na síti                                                                                                    | .35<br>.40                             |
| 9  | Vyřešit problém<br>Získat další pomoc<br>Zlepšení kvality tisku<br>Odstraňte uvíznutý papír ze zadních přístupových dvířek<br>Nelze tisknout<br>Podpora společnosti HP                                                                        | .41<br>.41<br>.43<br>.43<br>.46        |
| 10 | Technické informace<br>Upozornění<br>Informace o čipu kazety<br>Technické údaje<br>Program výrobků zohledňujících životní prostředí<br>Zákonná upozornění                                                                                     | .49<br>.49<br>.50<br>.51<br>.57        |
| Re | Prohlášení o předpisech pro bezdrátové sítě<br>střík                                                                                                    | .60<br>. <mark>65</mark>               |

# 1 Nápověda HP Photosmart Plus e-All-in-One B210 series

Další informace o zařízení HP Photosmart najdete v částech:

- <u>"Poznejte HP Photosmart</u>" na stránce 5
- "Postupy" na stránce 11
- "<u>Tisk</u>" na stránce 17
- "Kopírovat a skenovat" na stránce 23
- "Manipulace s tiskovými kazetami" na stránce 29
- "Připojení" na stránce 35
- "Technické informace" na stránce 49
- "Podpora společnosti HP" na stránce 46

# 2 Poznejte HP Photosmart

- <u>Části tiskárny</u>
- Funkce ovládacího panelu
- <u>Apps Manager</u>

# Části tiskárny

• Pohled na HP Photosmart zepředu

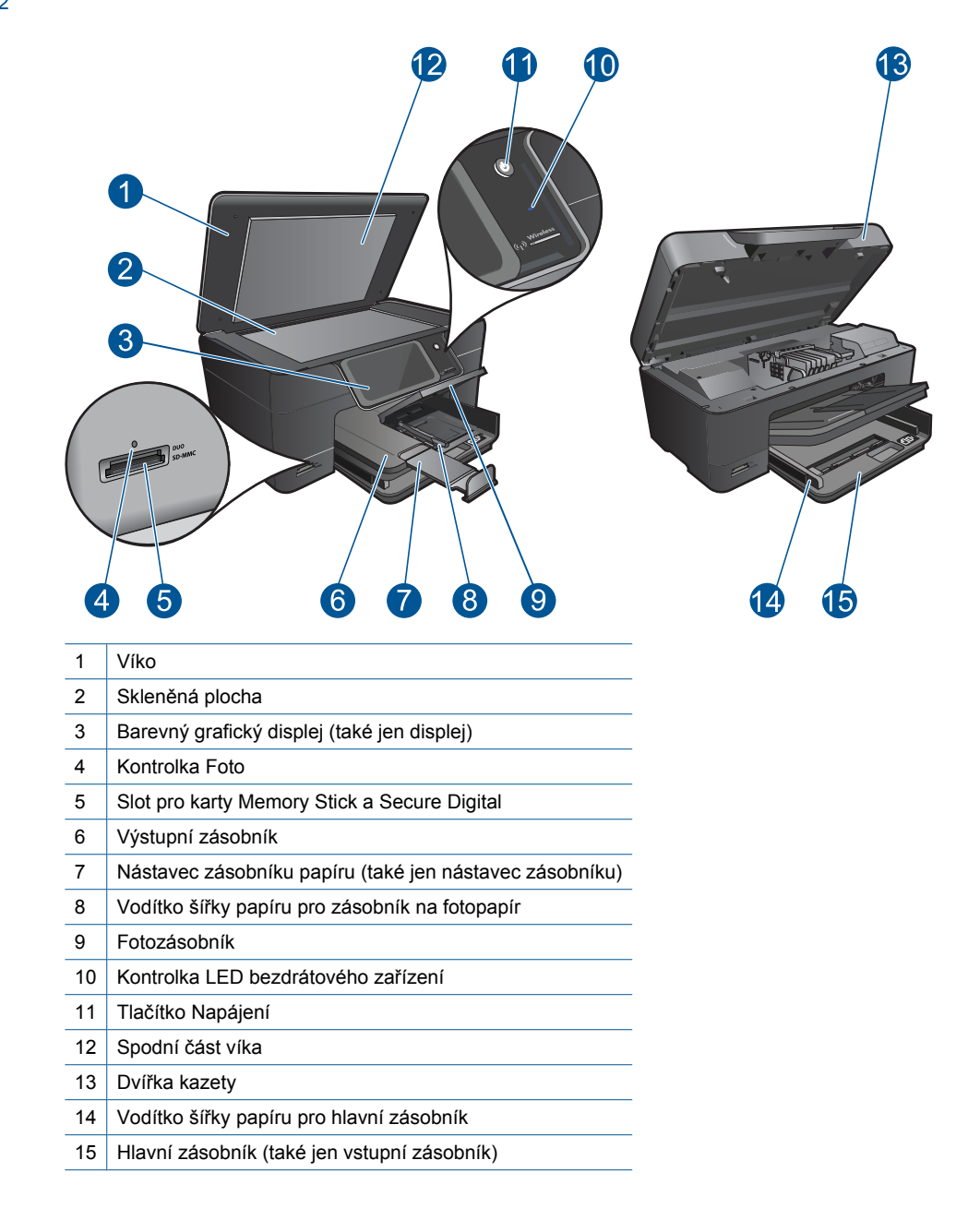

Pohled shora a zezadu na HP Photosmart

| 16 | Prostor tiskových hlav           |
|----|----------------------------------|
| 17 | Oblast přístupu k tiskové kazetě |
| 18 | Umístění čísla modelu            |

19 Zadní port USB

- 20 Připojení ke zdroji (používejte pouze se síťovým adaptérem od společnosti Hewlett-Packard).
- 21 Zadní dvířka

# Funkce ovládacího panelu

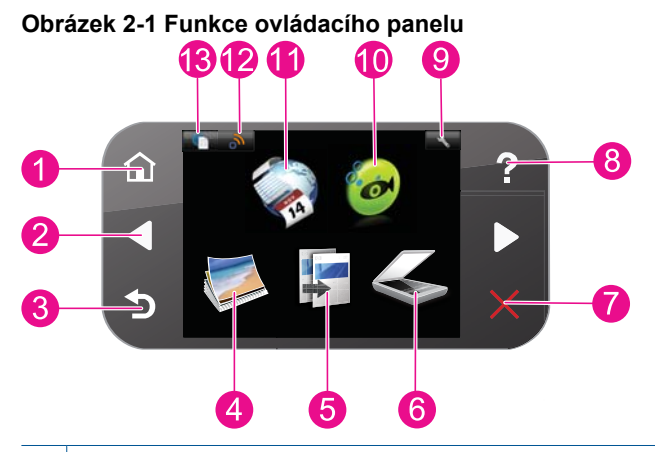

| Doma: Vrátí se na obrazovku Doma (výchozí obrazovka, když váš produkt zapnete).                                                                                                    |  |  |
|----------------------------------------------------------------------------------------------------|--|--|
| Směrové klávesy: Umožňuje navigaci mezi fotografiemi a možnostmi nabídky. Stiskněte šipku doprava pro přístup k sekundární obrazovce Doma.                                                                                                    |  |  |
| Zpět: Vrátí displej zpět na předchozí obrazovku.                                                                                                    |  |  |
| Fotografie: Otevírá nabídku Fotografie.                                                                                                    |  |  |
| Kopírovat: Otevře nabídku Kopírovat, kde můžete zvolit typ kopie nebo změnit nastavení kopírování.                                                                                                    |  |  |
| Skenovat: Otevře nabídku Scan To (Skenovat do), ve které je možné zvolit cílové umístění skenovaného dokumentu.                                                                                                    |  |  |
| Cancel (Storno): Přeruší probíhající operaci.                                                                                                    |  |  |
| Nápověda: Otevře na displeji nabídku Nápověda, ve které je možné dozvědět se více o vybraném tématu. Na obrazovce Doma stisknutím Nápověda zobrazíte seznam témat, pro které je k dispozici nápověda. V závislosti na vybraném tématu se zobrazí text na displeji zařízení nebo na monitoru počítače. Pokud je zobrazena jiná obrazovka než Doma, tlačítkem Nápověda zobrazíte nápovědu pro aktuální obrazovku. |  |  |
| Instalace: Otevře nabídku Nastavení, kde můžete měnit nastavení produktu a vykonávat údržbu.                                                                                                    |  |  |
| Snapfish: Otevře Snapfish, kde můžete nahrát, upravit a sdílet vaše fotografie. Snapfish nemusí být k dispozici v závislosti na vaší zemi/oblasti.                                                                                                    |  |  |
| Apps: Apps nabízí rychlý a snadný způsob přístupu a tisku informací z webu, např. map, kupónů, omalovánek a skládanek.                                                                                                    |  |  |
| Nabídka Síť: Otevírá nabídku bezdrátového připojení, kde můžete změnit nastavení bezdrátového připojení.                                                                                                    |  |  |
| <b>HP ePrint</b> : Otevírá nabídku <b>HP ePrint</b> , kde můžete službu zapnout nebo vypnout, zobrazit e-masovou adresu tiskárny a vytisknout informační stránku.                                                                                                    |  |  |
|                                                                                                    |  |  |

## **Apps Manager**

Správce **Apps** může být použit pro přidání nové **Apps** nebo odstranění **Apps**.

#### Správa Apps

- Přidání nových Apps.
  - a. Na úvodní obrazovce stiskněte Apps.
  - b. Pomocí směrových kláves se přesuňte do nabídky Více. Stiskněte OK. Zkontrolujte požadované Apps.Stiskněte OK. Postupujte podle výzev.

Kapitola 2

#### 3 **Postupy**

V této části jsou uvedeny odkazy na často prováděné úlohy, jako je například tisk fotografií, skenování a kopírování.

"Apps Manager" na stránce 9

"Výměna kazet" na stránce 29

"Skenování do počítače" na stránce 23

"Kopírování textu nebo smíšených dokumentů" na stránce 24

"Vkládání médií" na stránce 13

"Odstraňte uvíznutý papír ze zadních přístupových dvířek" na stránce 43

Kapitola 3

# Základní informace o papíru

# 4 Základní informace o papíru

# Vkládání médií

Proveďte jeden z následujících kroků:

#### Vložení papíru o rozměrech 10 x 15 cm (4 x 6 palců)

a. Zvedněte víko zásobníku fotografického papíru.

Zvedněte víko zásobníku fotografického papíru a posuňte vodítko šířky papíru směrem ven.

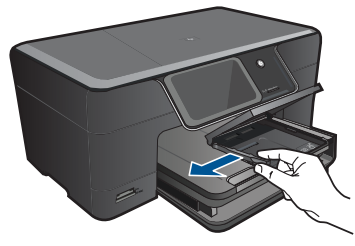

b. Vložte papír.

Vložte do zásobníku na fotopapír balík papírů kratší stranou dopředu a tiskovou stranou dolů.

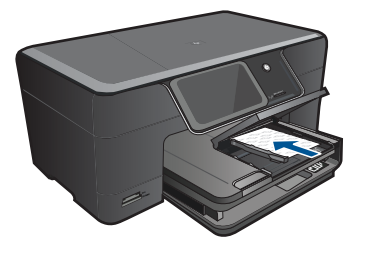

Zasuňte balík papírů až k dorazu.

Poznámka Jestliže fotografický papír, který používáte, má perforované chlopně, vložte jej tak, aby chlopně byly otočeny směrem k vám.

Posuňte vodítko šířky papíru směrem dovnitř, dokud se nezastaví o okraj papíru.

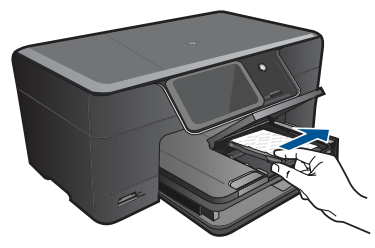

c. Sklopte víko zásobníku fotografického papíru.

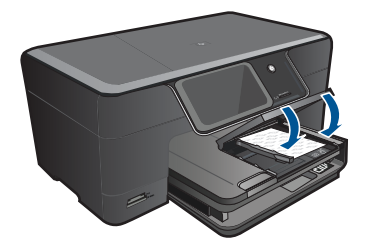

#### Vložení papíru formátu A4 nebo 8,5 x 11 palců

a. Zvedněte výstupní zásobník.

Zvedněte výstupní zásobník a nechte jej v otevřené poloze. Posuňte vodítka papíru směrem ven.

Vyjměte veškerý papír z hlavního vstupního zásobníku.

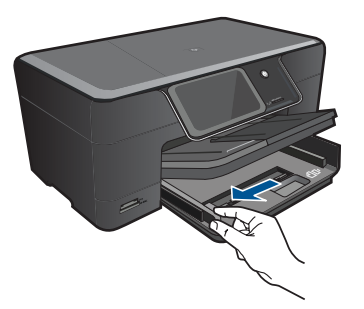

b. Vložte papír.

Balík papírů vložte do hlavního vstupního zásobníku kratší stranou dopředu a tiskovou stranou dolů.

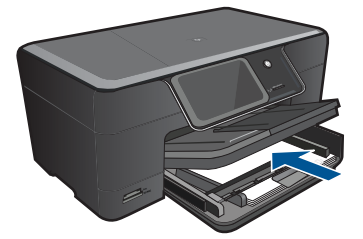

Zasuňte balík papírů až k dorazu.

Posuňte vodítko šířky papíru směrem dovnitř, dokud se nezastaví o okraj papíru.

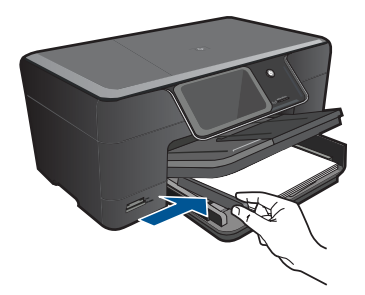

c. Sklopte výstupní zásobník.

Sklopte výstupní zásobník a podpěru zásobníku vysuňte až na doraz směrem k sobě. Podpěru dále prodlužte překlopením zarážky papíru na jejím konci.

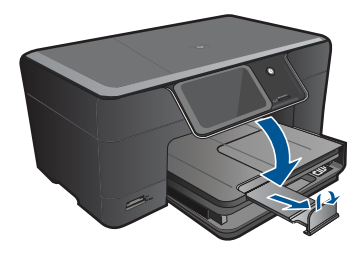

Poznámka Při použití papíru formátu Legal ponechte opěrku papíru zasunutou.

#### Vložení obálek

a. Zvedněte výstupní zásobník.

Zvedněte výstupní zásobník a nechte jej v otevřené poloze. Posuňte vodítka papíru směrem ven.

Vyjměte veškerý papír z hlavního vstupního zásobníku.

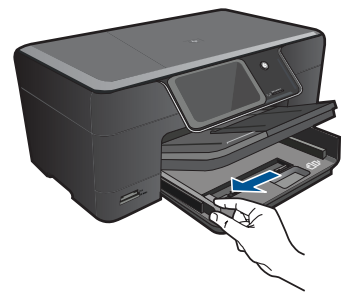

b. Vložte obálky.

Vložte jednu nebo více obálek až k pravé straně hlavního vstupního zásobníku chlopněmi nahoru a doleva a lícem nahoru.

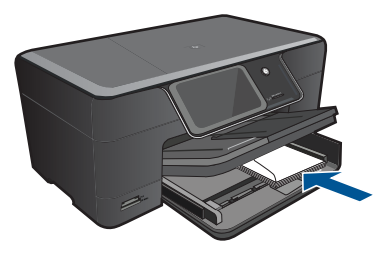

Zasouvejte balík obálek, dokud se nezastaví.

Posuňte vodítko šířky papíru směrem dovnitř proti balíku obálek, dokud se nezarazí.

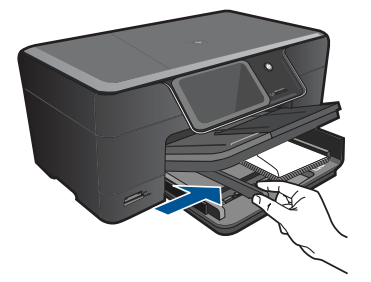

c. Sklopte výstupní zásobník.

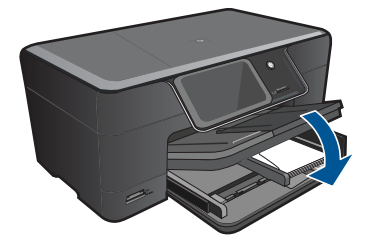

#### 5 Tisk

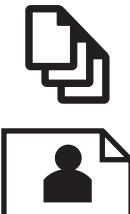

"Tisk dokumentů" na stránce 17

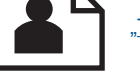

"Tisk fotografií" na stránce 18

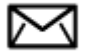

"Tisk obálek" na stránce 19

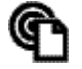

"Tisk odkudkoliv" na stránce 20

#### Příbuzná témata

"Vkládání médií" na stránce 13 "Tisk odkudkoliv" na stránce 20 "Rady pro úspěšný tisk" na stránce 20

### Tisk dokumentů

Většina nastavení tisku je automaticky nastavena aplikací. Tato nastavení je třeba změnit ručně pouze při změně kvality tisku, tisku na určité typy papíru nebo průhledné fólie nebo při použití speciálních funkcí.

#### Tisk ze softwarové aplikace

- 1. Zkontrolujte, zda je ve vstupním zásobníku vložen papír.
- 2. V používané aplikaci klepněte v nabídce Soubor na příkaz Tisk.
- Zkontrolujte, zda je zvolena tiskárna.
- 4. Pokud potřebujete změnit některá nastavení, klepněte na tlačítko, které otevře dialogové okno Vlastnosti.

V závislosti na softwarové aplikaci může být toto tlačítko označeno Vlastnosti, Možnosti, Nastavení tiskárny, Tiskárna nebo Předvolby.

🛱 Poznámka Při tisku fotografií musíte vybrat možnosti pro specifický fotografický papír a zvýraznění.

#### Kapitola 5

#### Vyberte vhodné možnosti pro tiskovou úlohu pomocí funkcí, které jsou k dispozici na kartách Rozšířené, Zástupci pro tisk, Funkce a Barva.

- Tip Možnosti, které nejlépe odpovídají vaší tiskové úloze, lze snadno zvolit pomocí předdefinovaných tiskových úloh, a to prostřednictvím karty Zástupci pro tisk. Klepněte na typ tiskové úlohy v seznamu Zástupci pro tisk. Výchozí nastavení pro tento typ tiskové úlohy jsou určena a shrnuta na kartě Zástupci pro tisk. V případě potřeby můžete upravit místní nastavení a uložit vlastní nastavení jako nového zástupce tisku. Chcete-li uložit vlastního zástupce odstranit, vyberte jej a klepněte na tlačítko Odstranit.
- 6. Klepnutím na tlačítko OK zavřete dialogové okno Vlastnosti.
- 7. Klepnutím na tlačítko Tisk nebo OK zahájíte tisk.

#### Příbuzná témata

- "<u>Vkládání médií</u>" na stránce 13
- "Rady pro úspěšný tisk" na stránce 20

## Tisk fotografií

"Tisk fotografií uložených na vašem počítači" na stránce 18

#### Tisk fotografií uložených na vašem počítači

#### Tisk fotografie na fotografický papír

- Vložte fotografický papír až do formátu 13 x 18 cm (5 x 7 palců) do zásobníku fotografického papíru nebo fotografický papír úlné velikosti do hlavního vstupního zásobníku.
- 2. Posuňte vodítko šířky papíru směrem dovnitř, dokud se nezastaví o okraj papíru.
- 3. V používané aplikaci klepněte v nabídce Soubor na příkaz Tisk.
- 4. Zkontrolujte, zda je zvolena tiskárna.
- Klepněte na tlačítko, kterým se otevře dialogové okno Vlastnosti.
   V závislosti na softwarové aplikaci může být toto tlačítko označeno Vlastnosti, Možnosti, Nastavení tiskárny, Tiskárna nebo Předvolby.
- 6. Klepněte na kartu Funkce.
- V oblasti Základní možnosti v rozevíracím seznamu Typ papíru vyberte Více. Poté vyberte příslušný typ fotografického papíru.
- V oblasti Možnosti změny velikosti v rozevíracím seznamu Formát vyberte Více. Poté vyberte příslušný formát papíru. Pokud není velikost papíru kompatibilní s typem papíru, software tiskárny zobrazí upozornění a umožní výběr jiného typu nebo velikosti.

- (Volitelné) Není-li políčko Tisk bez okrajů zaškrtnuté, zaškrtněte je. Pokud není velikost papíru pro tisk bez okrajů kompatibilní s typem papíru, software produktu zobrazí upozornění a umožní výběr jiného typu nebo velikosti.
- V oblasti Základní možnosti vyberte v nabídce Kvalita tisku vysokou kvalitu tisku, například Nejlepší.
  - Poznámka Nejlepšího rozlišení dosáhnete, pokud nastavíte Maximální rozlišení s podporovanými typy fotografického papíru. Pokud možnost Maximální rozlišení není v rozbalovacím seznamu Kvalita tisku, můžete jej aktivovat na kartě Rozšířené.
- Poznámka Nepoužitý fotografický papír nenechávejte ve vstupním zásobníku. Papír by se mohl zkroutit, což by mohlo snížit kvalitu výtisku. Pro nejlepší kvalitu tisku nedovolte, aby se vytisknuté fotografie hromadily ve výstupním zásobníku.

#### Příbuzná témata

- "Vkládání médií" na stránce 13
- "<u>Rady pro úspěšný tisk</u>" na stránce 20

#### Tisk obálek

Zařízení HP Photosmart může tisknout na jednu obálku, sadu obálek nebo na listy se štítky určené pro inkoustové tiskárny.

#### Tisk skupiny adres na štítky nebo obálky

- 1. Nejprve vytiskněte zkušební stránku na běžný papír.
- Položte zkušební stránku na list se štítkem nebo na obálku a podržte obě stránky proti světlu. Zkontrolujte rozestupy mezi jednotlivými bloky textu. Proveďte potřebné úpravy.
- 3. Vložte štítky nebo obálky do zásobníku papíru.
  - △ **Upozornění** Nepoužívejte obálky se sponami ani s okénky. Mohou uvíznout mezi válci a způsobit uvíznutí papíru.
- Posuňte vodítko šířky papíru směrem dovnitř proti balíku štítků nebo obálek, dokud se nezarazí.
- 5. Pokud tisknete na obálky, postupujte takto:
  - a. Zobrazte nastavení tisku a klepněte na kartu Funkce.
  - V oblasti Možnosti změny velikosti klepněte na vhodný formát obálky v seznamu Formát.
- 6. Klepněte na tlačítko OK a potom na tlačítko Tisk nebo OK v dialogovém okně Tisk.

#### Příbuzná témata

"<u>Vkládání médií</u>" na stránce 13 "<u>Rady pro úspěšný tisk</u>" na stránce 20

## Tisk odkudkoliv

Funkce **HP ePrint** na vašem produktu poskytuje pohodlný tisk, který můžete spustit odkudkoliv. Jakmile je povolen, **HP ePrint** přidělí vašemu produktu e-mailovou adresu. Tisk provedete jednoduchým odesláním e-mailu obsahujícího váš dokument na tuto adresu. Můžete tisknout obrázky, dokumenty Word, PowerPoint a PDF. Je to snadné!

Poznámka Dokumenty vytisknuté pomocí HP ePrint mohou vypadat jinak než předloha. Styl, formátování a tok textu se může od předlohy lišit. U dokumentů, které potřebujete vytisknout ve vyšší kvalitě (např. právní listiny), doporučujeme, abyste tiskli ze softwarové aplikace na vašem počítači, kde budete moci více ovlivnit, jak bude váš výtisk vypadat.

#### Postup tisku dokumentu odkudkoliv

- 1. Najděte vaší HP ePrint e-mailovou adresu.
  - a. Stiskněte ikonu Webové služby na úvodní obrazovce.
  - b. Stiskněte Zobrazení e-mailové adresy.
  - Tip Pro tisk e-mailové adresy nebo registrační url se dotkněte možnosti Tisk informační stránky v nabídce Nastavení webových služeb.
- 2. Vytvořit a odeslat e-mail.
  - a. Vytvořte nový e-mail a zadejte e-mailovou adresu produktu do pole Komu.
  - Zadejte text e-mailu a připojte dokumenty nebo obrázky, které si přejete vytisknout.
  - C. Odešlete e-mail.
     Produkt vytiskne váš e-mail.
    - Poznámka Abyste mohli dostávat e-maily, váš produkt musí být připojen k Internetu. Váš e-mail bude vytisknut ihned po obdržení. Jako u všech e-mailů však není jisté, kdy či zda bude obdržen. Pokud se zaregistrujete online pomocí HP ePrint, můžete kontrolovat stav vašich úloh.

## Rady pro úspěšný tisk

Použijte následující rady pro úspěšný tisk.

#### Rady pro tisk

- Použijte originální kazety HP. Originální kazety HP jsou určeny a vyzkoušeny s tiskárnami HP, aby vám pomohly snadno dosahovat výborných výsledků při každém použití.
- Ujistěte se, že je v kazetách dost inkoustu. Kontrolu odhadovaných hladin inkoustu provedete podle pokynů v nabídce Nástroje na displeji. Nebo je můžete zkontrolovat v Nástroje tiskárny ze softwaru.
- Vložte stoh papíru, nikoliv jen jednu stránku. Používejte čistý a rovný papír stejného formátu. Ujistěte se, že je vložen současně pouze jeden typ papíru.

- Posuňte vodítko šířky papíru ve vstupním zásobníku tak, aby těsně přiléhalo k papíru.
   Vodítko šířky papíru nesmí papír ve vstupním zásobníku ohýbat.
- Nastavte kvalitu tisku a formát papíru dle typu a formátu papíru, který jste vložili do vstupního zásobníku.
- Okraje zkontrolujte pomocí náhledu tisku. Zkontrolujte, zda nastavení okrajů dokumentu nepřekračuje tiskovou oblast zařízení.
- Naučte se, jak sdílet vaše fotografie online a objednat výtisky. <u>Klepnutím sem se</u> připojíte pro více informací.
- Naučte se více o správci Apps pro snadný tisk receptů, kupónů a dalšího obsahu z webu. <u>Klepnutím sem se připojíte pro více informací.</u>
- Naučte se, jak tisknout odkudkoliv odesláním e-mailu a příloh do vaší tiskárny. Klepnutím sem se připojíte pro více informací.

#### HP ePrint rady

- Pro snížení množství spamu zkuste následující:
  - Registrujte se online na HP ePrint a omezte osoby, které mohou posílat e-maily do vaší tiskárny.

Pro tisk e-mailové adresy nebo registrační url se dotkněte možnosti Tisk informační stránky v nabídce Nastavení webových služeb.

- Při registraci na jiných online stránkách nepoužívejte e-mailovou adresu produktu.
- Neuvádějte e-mailovou adresu produktu na distribučních seznamech.
- Pokud se ze spamu stane problém, můžete obnovit e-mailovou adresu produktu.
   Obnovení e-mailové adresy provedete stisknutím ikony Webové služby na úvodní obrazovce. Stiskněte Obnovení e-mailové adresy.
- HP ePrint podporuje následující typy souborů jako přílohy:
  - Microsoft Word (doc, docx)
  - Microsoft PowerPoint (ppt, pptx)
  - PDF
  - HTML
  - Některé obrázkové soubory (bmp, jpg, png, gif a tiff)
  - Soubory založené na textu
- Dokumenty vytisknuté pomocí HP ePrint můžou vypadat jinak než předloha:
  - Styl, formátování a tok textu se může od předlohy lišit.
  - U dokumentů, které potřebujete vytisknout ve vyšší kvalitě (např. právní listiny), doporučujeme, abyste tiskli ze softwarové aplikace na vašem počítači, kde budete moci více ovlivnit, jak bude váš výtisk vypadat.
- Abyste mohli dostávat e-maily, váš produkt musí být připojen k Internetu.
  - Váš e-mail bude vytisknut ihned po obdržení.
  - Jako u všech e-mailů však není jisté, kdy či zda bude obdržen.
  - Pokud se online přihlásíte na HP ePrint, můžete kontrolovat stav vašich úloh.

# 6 Kopírovat a skenovat

- <u>Skenování do počítače</u>
- Kopírování textu nebo smíšených dokumentů
- <u>Rady pro úspěšné kopírování a skenování</u>

## Skenování do počítače

#### Postup pro skenování do počítače

- 1. Vložte předlohu.
  - a. Zvedněte víko produktu.

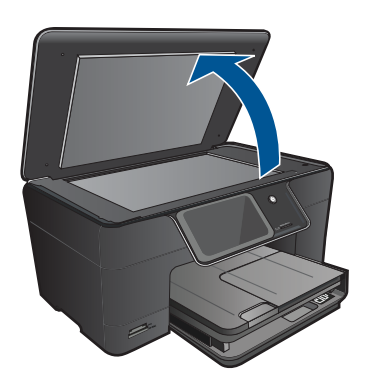

Vložte předlohu do pravého předního rohu skleněné plochy potištěnou stranou dolů.

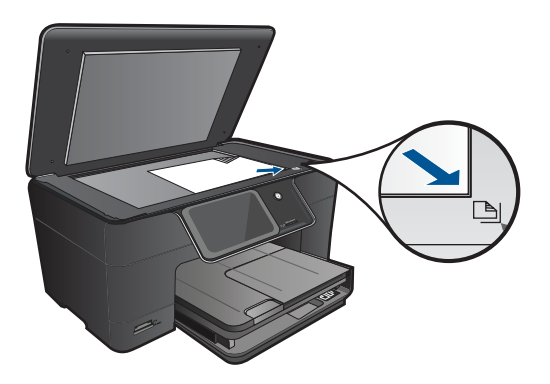

- c. Sklopte víko.
- 2. Začněte skenovat.
  - a. Stiskněte Skenovat na obrazovce Doma.
     Zobrazí se nabídka Scan To (Skenovat do).
  - b. Stiskněte Počítač.
     Pokud je produkt připojen do sítě, zobrazí se seznam dostupných počítačů.
     Vyberte počítač, do kterého chcete přesun provést pro spuštění skenování.
- 3. Stiskněte zkratku pro úlohu, kterou chcete použít.
- 4. Stiskněte Spustit skenování.

#### Příbuzná témata

"Rady pro úspěšné kopírování a skenování" na stránce 27

## Kopírování textu nebo smíšených dokumentů

▲ Proveďte jeden z následujících kroků:

#### Provede černobílé kopírování

a. Vložte papír.

Vložte do hlavního vstupního zásobníku papír plné velikosti.

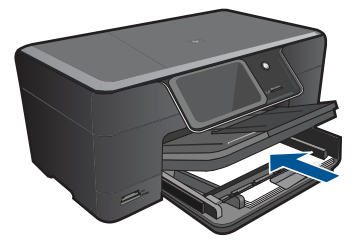

b. Vložte předlohu.
 Zvedněte víko produktu.

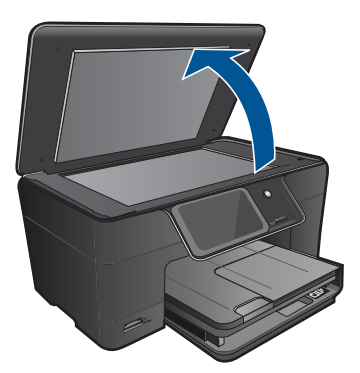

Tip Pokud chcete kopírovat tlusté předlohy, jako jsou knihy, můžete odstranit víko.

Vložte předlohu do pravého předního rohu skleněné plochy potištěnou stranou dolů.

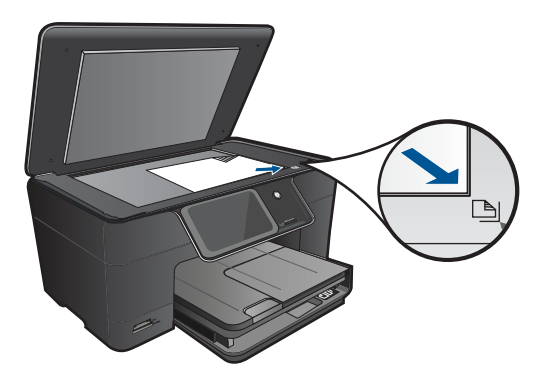

Sklopte víko.

c. Vyberte Kopírovat.

Stiskněte **Kopírovat** na obrazovce Doma. Zobrazí se nabídka **Kopírovat**. Stiskněte tlačítko s šipkou nahoru pro zvýšení počtu kopií. Stiskněte **Settings** (Nastavení). Zobrazí se nabídka **Nastavení kopírování**. Stiskněte **Size** (Formát). Stiskněte **Fit to Page** (Přizpůsobit na stránku).

d. Zahajte kopírování.

Stiskněte Kopír. černobíle.

#### Pořízení barevné kopie

a. Vložte papír.

Vložte do hlavního vstupního zásobníku papír plné velikosti.

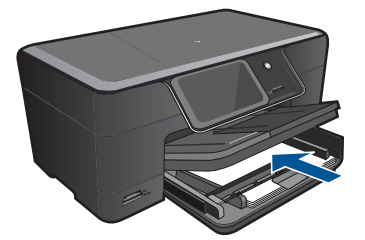

b. Vložte předlohu.
 Zvedněte víko produktu.

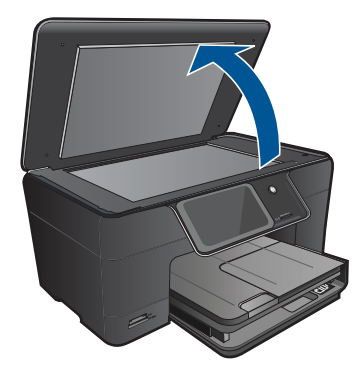

Tip Pokud chcete kopírovat tlusté předlohy, jako jsou knihy, můžete odstranit víko.

Vložte předlohu do pravého předního rohu skleněné plochy potištěnou stranou dolů.

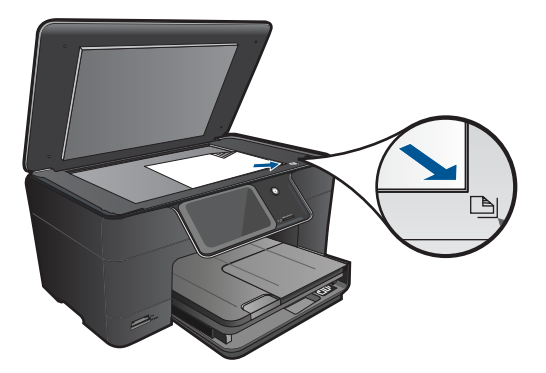

Sklopte víko.

c. Vyberte Kopírovat.

Stiskněte **Kopírovat** na obrazovce Doma. Zobrazí se nabídka **Kopírovat**. Stiskněte tlačítko s šipkou nahoru pro zvýšení počtu kopií. Stiskněte **Settings** (Nastavení). Zobrazí se nabídka **Nastavení kopírování**. Stiskněte **Size** (Formát). Stiskněte **Fit to Page** (Přizpůsobit na stránku).

- d. Zahajte kopírování.
  - Stiskněte Kopírovat barevně.

#### Příbuzná témata

- "<u>Vkládání médií</u>" na stránce 13
- <u>"Rady pro úspěšné kopírování a skenování</u>" na stránce 27

# Rady pro úspěšné kopírování a skenování

Pomocí následujících rad kopírujte a skenujte s úspěchem:

- Naučte se jak skenovat, když je vaše tiskárna připojena k bezdrátové síti a ne k počítači.
   Klepnutím sem se připojíte pro více informací.
- Skleněnou plochu a zadní stranu víka udržujte v čistotě. Skener interpretuje vše, co zjistí na skleněné pracovní ploše, jako část obrázku.
- Vložte předlohu do pravého předního rohu skleněné plochy potištěnou stranou dolů.
- Při kopírování nebo skenování knihy nebo jiných objemných předloh odstraňte víko.
- Pokud chcete vytvořit velkou kopii z malé předlohy, naskenujte předlohu do počítače, změňte velikost obrázku pomocí softwaru skenování a vytiskněte kopii tohoto zvětšeného obrázku.
- Abyste se vyhnuli nesprávnému nebo chybějícímu naskenovanému textu, ujistěte se, že je v softwaru správně nastaven jas.
- Pokud není skenovaný obrázek správně oříznut, vypněte funkci automatického oříznutí v softwaru a naskenovaný obrázek ořízněte ručně.

Kapitola 6

# 7 Manipulace s tiskovými kazetami

- Výměna kazet
- Informace k záruce tiskové kazety
- Objednání tiskového spotřebního materiálu
- <u>Automatické čištění tiskových hlav</u>
- Kontrola odhadované hladiny inkoustu
- Rady pro práci s inkoustem

## Výměna kazet

#### Výměna tiskových kazet

- 1. Zkontrolujte, že je produkt napájen.
- 2. Vyjměte tiskovou kazetu.
  - a. Otevřete přístupová dvířka k tiskovým kazetám.

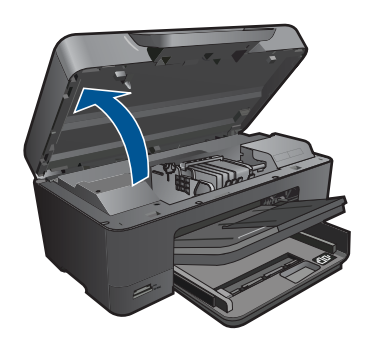

Počkejte, až se vozík tiskových kazet umístí do středu zařízení.

b. Stiskněte páčku na kazetě a vyjměte ji ze zásuvky.

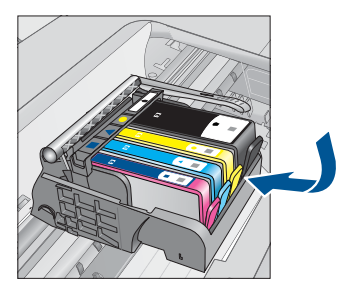

- 3. Vložte novou tiskovou kazetu.
  - a. Vyjměte kazetu z obalu.

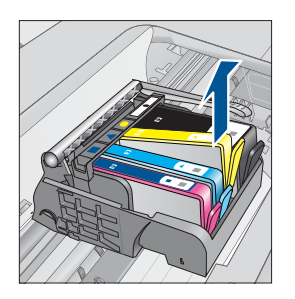

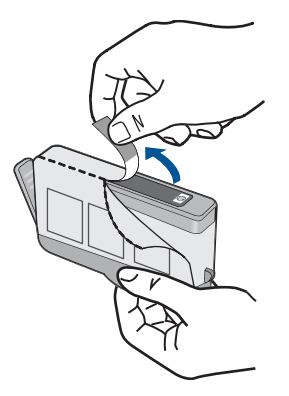

 b. Odtrhněte oranžové víčko, které ji uzavírá. Může být zapotřebí vyvinutou větší sílu.

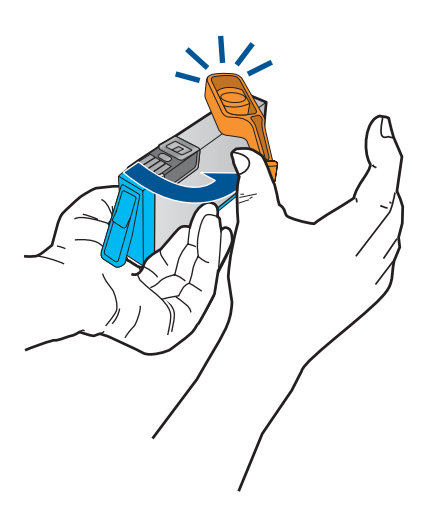

c. Zarovnejte barevné ikony, poté zasuňte kazetu do zásuvky, až zapadne na místo.

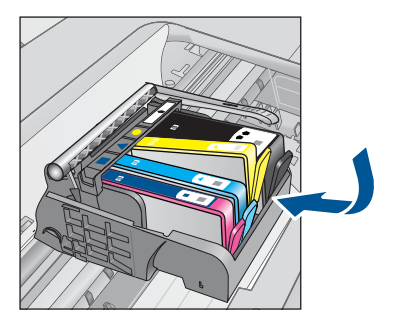

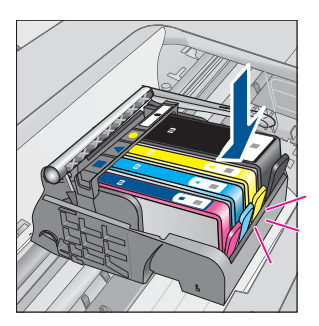

d. Zavřete dvířka pro přístup k tiskovým kazetám.

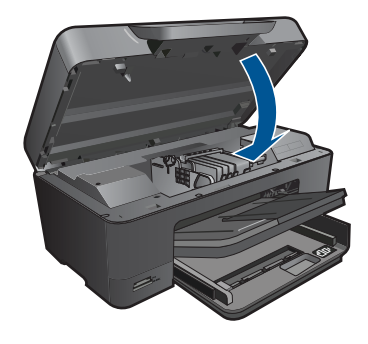

#### Příbuzná témata

"Objednání tiskového spotřebního materiálu" na stránce 31 "Rady pro práci s inkoustem" na stránce 33

## Informace k záruce tiskové kazety

Záruka společnosti HP na tiskové kazety se vztahuje pouze na produkty používané v tiskovém zařízení společnosti HP, pro které jsou určeny. Tato záruka se nevztahuje na inkoustové produkty HP, které byly znovu plněny, přepracovány, renovovány, použity nesprávným způsobem nebo porušeny.

Během záručního období je produkt pokrytý, dokud se nespotřebuje inkoust HP a není dosaženo konce data platnosti záruky. Konec platnosti záruky ve formátu RRR/MM může být na produktu umístěn některým z následujících způsobů:

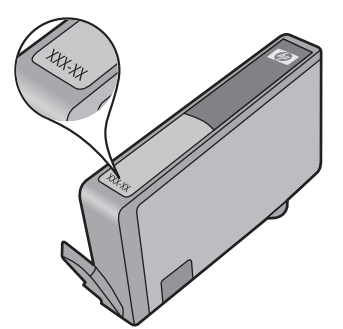

Kopie vyjádření o omezené záruce HP viz tištěná dokumentace dodaná s produktem.

# Objednání tiskového spotřebního materiálu

Chcete-li objednat originální spotřební materiál HP pro zařízení HP Photosmart, přejděte na stránku <u>www.hp.com/buy/supplies</u>. Po zobrazení výzvy vyberte zemi/oblast, dále vyberte podle pokynů používaný produkt a potom klepněte na některý z odkazů na možnosti zakoupení na stránce.

Poznámka Objednávání kazet on-line není ve všech zemích a oblastech podporováno. Není-li podporováno ve vaší zemi či oblasti, požádejte o informace o zakoupení inkoustových kazet místního prodejce výrobků společnosti HP.

## Automatické čištění tiskových hlav

#### Čištění tiskové hlavy z displeje tiskárny

- 1. Na úvodní obrazovce stiskněte ikonu Instalace. Zobrazí se Nabídka instalace.
- 2. Stiskněte Nástroje.
- 3. Stiskněte Vyčistit tiskovou hlavu.

#### Příbuzná témata

"Objednání tiskového spotřebního materiálu" na stránce 31 "Rady pro práci s inkoustem" na stránce 33

## Kontrola odhadované hladiny inkoustu

Hladinu inkoustu můžete snadno zkontrolovat a zjistit tak, kdy bude nutné vyměnit tiskovou kazetu. Hladina zásoby inkoustu ukazuje přibližné množství inkoustu zbývajícího v inkoustových kazetách.

Poznámka Jestliže jste instalovali plněnou nebo opravenou kazetu nebo kazetu, která byla použita v jiné tiskárně, může být ukazatel hladiny nepřesný nebo nedostupný.

**Poznámka** Varování a kontrolky týkající se hladiny inkoustu poskytují odhady pouze za účelem plánování. Pokud se vám zobrazí varovná zpráva, že je v tiskárně málo inkoustu, zvažte přípravu náhradní tiskové kazety, abyste se vyhnuli možným zdržením tisku. Není nutné vyměnit kazetu, dokud se nezhorší kvalita tisku.

**Poznámka** Inkoust z tiskových kazet je používán při procesu tisku mnoha různými způsoby, včetně inicializačního procesu, který připravuje zařízení a tiskové kazety pro tisk a při údržbě tiskové hlavy, při které se udržují tiskové trysky čisté, aby mohl inkoust hladce protékat. Kromě toho zůstane v použité kazetě ještě určitý zbytek inkoustu. Více informací viz <u>www.hp.com/go/inkusage</u>.

#### Kontrola hladin inkoustu z ovládacího panelu

- 1. Na úvodní obrazovce stiskněte ikonu Instalace. Zobrazí se Nabídka instalace.
- 2. Stiskněte Nástroje.
- Stiskněte Zobrazit odhadované hladiny inkoustu. Zařízení HP Photosmart zobrazuje hladinu, který odpovídá předpokládané hladině inkoustu ve všech nainstalovaných kazetách.

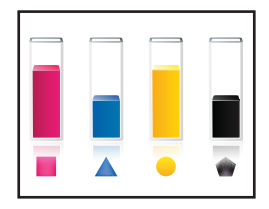

#### Kontrola hladiny inkoustu z Software tiskárny

- 1. Klepněte na ikonu HP Photosmart na ploše pro otevření Software tiskárny.
  - Poznámka Software tiskárny zpřístupníte též klepnutím na Start > Programy > HP > HP Photosmart Plus B210 > HP Photosmart Plus B210
- 2. V Software tiskárny klepněte na položku Přibližné hladiny inkoustu.

#### Příbuzná témata

"Objednání tiskového spotřebního materiálu" na stránce 31 "Rady pro práci s inkoustem" na stránce 33

## Rady pro práci s inkoustem

Při práci s inkoustovými kazetami použijte následující rady:

- Používejte ty správné inkoustové kazety pro vaší tiskárnu. Seznam kompatibilních inkoustových kazet najdete v Nástroje tiskárny v softwaru.
- Vložte inkoustové kazety do správných slotů. Barva a ikona na každé kazetě se musí shodovat s těmi na slotech. Ujistěte se, že jsou všechny kazety bezpečně umístěné.
- Použijte originální inkoustové kazety HP. Originální inkoustové kazety HP jsou určeny a vyzkoušeny s tiskárnami HP, aby vám pomohly snadno dosahovat výborných výsledků při každém použití.
- Zvažte obstarání náhradní inkoustové kazety, když obdržíte upozornění na množství inkoustu. Tím se vyhnete možným zpožděním tisku. Inkoustovou kazetu nemusíte měnit, dokud bude kvalita tisku přijatelná.
- Ujistěte se, že je tisková hlava čistá. Postupujte podle pokynů v nabídce Nástroje na displeji tiskárny. Nebo se podívejte do Nástroje tiskárny v softwaru.
- Po vložení nových inkoustových kazet zarovnejte tiskárnu pro nejlepší kvalitu tisku.
   Postupujte podle pokynů v nabídce Nástroje na displeji tiskárny. Nebo se podívejte do Nástroje tiskárny v softwaru.

Poznámka Nástroje tiskárny v Software tiskárny zpřístupníte otevřením Software tiskárny, klepnutím na Činnosti tiskárny a poté klepnutím na Úlohy údržby.

Kapitola 7

# 8 Připojení

- Přidání HP Photosmart na síť
- Rady pro nastavení a použití tiskárny na síti

# Přidání HP Photosmart na síť

- "Nastavení chráněného WiFi (WPS)" na stránce 35
- "Bezdrátové připojení se směrovačem (síť s infrastrukturou)" na stránce 36
- "Bezdrátové připojení bez směrovače (připojení ad hoc)" na stránce 37

#### Nastavení chráněného WiFi (WPS)

Pro připojení HP Photosmart k bezdrátové síti pomocí WiFi Protected Setup (WPS) budete potřebovat následující:

Bezdrátovou síť 802.11 obsahující bezdrátový směrovač či přístupový bod s aktivovaným WPS.

Osobní nebo přenosný počítač s podporou bezdrátové sítě nebo se síťovou kartou. Počítač musí být připojen k bezdrátové síti, ve které chcete používat zařízení HP Photosmart.

#### Pro připojení HP Photosmart pomocí WPS (WiFi Protected Setup)

▲ Proveďte jeden z následujících kroků:

#### Pomocí způsobu PBC (Push Button)

a. Vyberte způsob nastavení.

Na obrazovce Doma stiskněte ikonu **Bezdrátové**. Stiskněte **Nastavení bezdrátového připojení**. Stiskněte **WiFi Protected Setup**. Stiskněte **Stiskněte tlačítko**.

b. Nastavte bezdrátové připojení.

Stiskněte příslušné tlačítko na směrovač s funkcí WPS nebo jiném síťovém zařízení.

#### Stiskněte OK.

- c. Instalujte software.
- Poznámka Na produktu se spustí odpočítávání na přibližně dvě minuty, kdy musí být stisknuto příslušné tlačítko na síťovém zařízení.

#### Pomocí způsobu PIN

a. Vyberte způsob nastavení.

Na obrazovce Doma stiskněte ikonu **Bezdrátové**. Stiskněte **Nastavení bezdrátového připojení**.

- b. Nastavte bezdrátové připojení.
  - Stiskněte Start.
  - Zařízení zobrazí PIN.

Zadejte PIN na směrovači s funkcí WPS nebo jiném síťovém zařízení. Stiskněte **OK**.

- **c**. Instalujte software.
- Poznámka Na produktu se spustí odpočítávání na přibližně dvě minuty, kdy musí být zadán PIN na síťovém zařízení.

#### Příbuzná témata

- "Instalace softwaru pro síťové připojení" na stránce 39
- "Rady pro nastavení a použití tiskárny na síti" na stránce 40

#### Bezdrátové připojení se směrovačem (síť s infrastrukturou)

Chcete-li připojit zařízení HP Photosmart k integrované bezdrátové síti WLAN 802.11, je nutné vlastnit následující zařízení:

Bezdrátovou síť 802.11 obsahující bezdrátový směrovač či přístupový bod.

Osobní nebo přenosný počítač s podporou bezdrátové sítě nebo se síťovou kartou. Počítač musí být připojen k bezdrátové síti, ve které chcete používat zařízení HP Photosmart.

Širokopásmové připojení k síti Internet (doporučeno), například pomocí kabelového modemu nebo služby DSL.

Pokud připojíte zařízení HP Photosmart k bezdrátové síti s přístupem k síti Internet, společnost HP doporučuje použít bezdrátový směrovač (přístupový bod nebo základní stanici), který používá protokol DHCP (Dynamic Host Configuration Protocol).

Název sítě (SSID).

Klíč WEP, heslo WPA (je-li potřeba).

#### Postup při připojení zařízení pomocí Průvodce nastavením bezdrátového připojení

- 1. Zapište si jméno vaší sítě (SSID) a klíč WEP nebo frázi WPA.
- 2. Spusťte průvodce nastavením bezdrátového spojení.
  - ▲ Stiskněte Průvodce bezdrátovým připojením.
- 3. Připojte k bezdrátové síti.
  - Vyberte vaši síť ze seznamu detekovaných sítí.
- 4. Postupujte podle výzev.
- 5. Instalujte software.
- 6. Zobrazit animaci tohoto tématu.

#### Příbuzná témata

<u>"Instalace softwaru pro síťové připojení</u>" na stránce 39 <u>"Rady pro nastavení a použití tiskárny na síti</u>" na stránce 40

#### Bezdrátové připojení bez směrovače (připojení ad hoc)

V této části je popsáno připojení zařízení HP Photosmart k počítači v bezdrátové síti bez použití bezdrátového kódu nebo přístupového bodu.

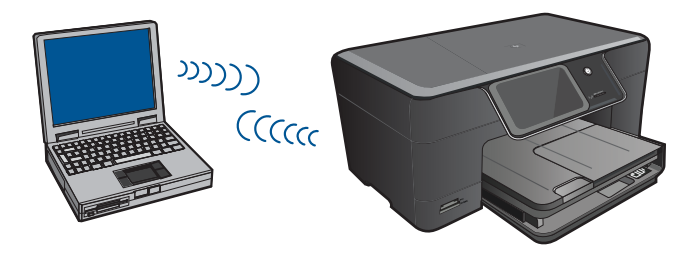

Existují dva způsoby, jak připojit HP Photosmart k vašemu počítači pomocí bezdrátové sítě ad hoc. Po připojení můžete instalovat software HP Photosmart.

Zapněte bezdrátové rádio u HP Photosmart a u vašeho počítače. Na vašem počítači se připojte k síti s názvem (SSID) **hp (označení modelu).(6místný jedinečný identifikátor)**, což je výchozí síť ad hoc, vytvořená produktem HP Photosmart. 6místný identifikátor je u každé tiskárny jedinečný.

#### NEBO

Použijte u vašeho počítače síťový profil ad hoc pro připojení k produktu. Pokud není váš počítač aktuálně nastaven na síťový profil ad hoc, podívejte se do souboru Nápovědy pro operační systém vašeho počítače, abyste zjistili správný způsob, jak vytvořit profil ad hoc na vašem počítači. Jakmile byl vytvořen síťový profil ad hoc, vložte instalační CD, které bylo dodáno s produktem a software instalujte. Připojte k síťovému profilu ad hoc, který jste vytvořili na vašem počítači.

Poznámka Připojení ad hoc může být použito, pokud na vašem počítači nemáte bezdrátový směrovač nebo přístupový bod, ale máte bezdrátové rádio. Připojení ad hoc však může vést k nižší úrovni zabezpečení sítě a možná i ke sníženému výkonu v porovnání s připojením k síťové infrastruktuře pomocí bezdrátového směrovače nebo přístupového bodu.

Pro připojení HP Photosmart k počítači s Windows pomocí připojení ad hoc musí mít počítač adaptér bezdrátové sítě nastaven na profil ad hoc. Vytvořte síťový profil pro počítač s Windows Vista nebo Windows XP podle níže uvedených pokynů.

Poznámka Tento produkt je dodáván s konfigurací síťového profilu pomocí HP (model produktu).(šestimístný unikátní identifikátor) jako název sítě (SSID). Avšak z bezpečnostních důvodů a pro zachování soukromí doporučuje HP vytvoření nového síťového profilu na vašem počítači, jak je zde popsáno.

#### Vytvoření síťového profilu (Windows Vista)

Poznámka Tento produkt je dodáván s konfigurací síťového profilu pomocí HP (model produktu).(šestimístný unikátní identifikátor) jako název sítě (SSID). Avšak z bezpečnostních důvodů a pro zachování soukromí doporučuje HP vytvoření nového síťového profilu na vašem počítači, jak je zde popsáno.

- 1. V okně Ovládací panely poklepejte na Síť a Internet, poté na Centrum sítí a sdílení.
- V okně Centrum sítí a sdílení (pod Úlohy nalevo) vyberte Nastavit připojení nebo síť.
- Vyberte možnost připojení pod Vytvořit bezdrátovou síť mezi počítači (ad hoc), pak klepněte na Další. Přečtěte si popisy a upozornění týkající se sítí ad hoc, pak klepněte na Další>.
- 4. Zadejte podrobnosti, včetně hodnot Síťový název (SSID vašeho ad hoc připojení), Typ zabezpečení a Bezpečnostní klíč nebo přístupové heslo. Pokud chcete toto síťové připojení uložit, zaškrtněte pole Uložit tuto síť. Zapište si hodnoty SSID a Bezpečnostní klíč/přístupové heslo. Klepněte na tlačítko Další
- 5. Dokončete nastavení sítě ad hoc podle zobrazovaných výzev.

#### Vytvoření síťového profilu (Windows XP)

- Poznámka Tento produkt je dodáván s konfigurací síťového profilu pomocí HP (model produktu).(šestimístný unikátní identifikátor) jako název sítě (SSID). Avšak z bezpečnostních důvodů a pro zachování soukromí doporučuje HP vytvoření nového síťového profilu na vašem počítači, jak je zde popsáno.
- 1. V Ovládacích panelech poklepejte na panel Síťová připojení.
- 2. V okně Síťová připojení klepněte pravým tlačítkem myši na ikonu Bezdrátové připojení k síti. Pokud je v místní nabídce zobrazen příkaz Povolit, vyberte jej. Pokud je v nabídce zobrazen příkaz Zakázat, je bezdrátové připojení již povoleno.
- Klepněte pravým tlačítkem myši na ikonu Bezdrátové připojení k síti a potom klepněte na příkaz Vlastnosti.
- 4. Klepněte na kartu Bezdrátové sítě.
- 5. Zaškrtněte políčko Konfigurovat nastavení bezdrátové sítě pomocí systému Windows.
- 6. Klepněte na tlačítko Přidat a potom proveďte následující kroky:
  - a. V okně Název sítě (SSID) zadejte unikátní název sítě dle vašeho výběru.
    - Poznámka Název sítě rozlišuje malá a velká písmena, proto je velmi důležité zapamatovat si použití velkých a malých písmen.
  - b. Je-li k dispozici seznam **Ověření v síti**, vyberte možnost **Otevřít**. Jinak pokračujte následujícím krokem.
  - c. V seznamu Šifrování dat vyberte možnost WEP.
  - d. Ujistěte se, že **není** zaškrtnuto políčko **Klíč je poskytován automaticky**. Pokud je políčko zaškrtnuto, klepnutím zaškrtnutí zrušte.
  - e. Do pole Síťový klíč zadejte klíč WEP o velikosti přesně 5 nebo přesně 13 alfanumerických znaků (ASCII). Pokud zadáte 5 znaků, můžete zadat například řetězec ABCDE nebo 12345. Pokud zadáte 13 znaků, můžete zadat například ABCDEF1234567. (12345 a ABCDE jsou pouze příklady. Zvolte si vlastní kombinaci.)

Další možností je použít pro klíč WEP posloupnost hexadecimálních znaků. Délka hexadecimálního klíče WEP musí být 10 znaků v případě 40bitového šifrování nebo 26 znaků při 128bitovém šifrování.

- f. Do pole Potvrzení síťového klíče zadejte stejný klíč WEP, který jste zadali v předchozím kroku.
  - Poznámka Je nutné přesně si zapamatovat malá a velká písmena. Pokud do produktu zadáte nesprávný klíč WEP, bezdrátové připojení se nezdaří.
- g. Zapište si klíč WEP přesně tak, jak jste jej zadali, včetně malých a velkých písmen.
- h. Zaškrtněte políčko Toto je síť mezi počítači (ad hoc); nejsou použity bezdrátové přístupové body.
- i. Klepnutím na **OK** zavřete okno **Vlastnosti bezdrátové sítě** a potom znovu klepněte na **OK**.
- j. Opětovným klepnutím na tlačítko **OK** zavřete okno **Vlastnosti bezdrátového** připojení k síti.

#### Příbuzná témata

<u>"Instalace softwaru pro síťové připojení</u>" na stránce 39 <u>"Rady pro nastavení a použití tiskárny na síti</u>" na stránce 40

#### Instalace softwaru pro síťové připojení

Tato část obsahuje pokyny k instalaci softwaru zařízení HP Photosmart do počítače připojeného k síti. Před instalací softwaru zkontrolujte správné připojení zařízení HP Photosmart k síti. Pokud zařízení HP Photosmart nebylo připojeno na síť, při instalaci softwaru postupujte podle pokynů na obrazovce a připojte zařízení na síť.

#### Instalace softwaru HP Photosmart Windows na počítači připojeném k síti

- 1. Ukončete všechny aplikace spuštěné v počítači.
- Vložte disk CD pro systém Windows dodaný s produktem do jednotky CD-ROM počítače a postupujte podle pokynů na obrazovce.
  - Poznámka Pokud budete HP Photosmart používat přes bezdrátovou síť a zařízení nebude k síti připojeno, budete vyzváni ke spuštění Průvodce nastavením bezdrátového připojení z předního panelu produktu dříve, než budete pokračovat s instalací softwaru. Pokud neznáte vaše bezdrátová nastavení, software vám je pomůže najít.

**Poznámka** Některé produkty vyžadují pro bezdrátové připojení dočasné připojení USB kabelu. Software vás vyzve, pokud bude toto dočasné připojení nutné.

- Pokud se zobrazí dialogové okno o firewallech, postupujte dle instrukcí. Při zobrazení místních zpráv brány firewall je nutné vždy tyto zprávy potvrdit nebo povolit.
- 4. V okně Typ připojení vyberte možnost Síť a klepněte na tlačítko Další. Pokud tiskárna HP Photosmart podporuje jak bezdrátové, tak kabelové (Ethernet) připojení, budete též vyzváni k výběru mezi Bezdrátovým a Kabelovým připojením. Při vyhledávání produktu instalačním programem na síti se zobrazí obrazovka Probíhá hledání. Pokud HP Photosmart použije dočasné připojení kabelu USB pro nastavení bezdrátového připojení a jde o první pokus instalace tiskárny HP Photosmart, budete vyzváni k připojení kabelu USB po provedení vyhledávání sítě.

 Na obrazovce Nalezena tiskárna zkontrolujte, zda je uveden správný popis tiskárny a poté ji vyberte.

Jestliže je v síti nalezeno více tiskáren, zobrazí se okno **Nalezeny tiskárny**. Vyberte produkt, který chcete připojit. Produkt můžete identifikovat pomocí čísla modelu, IP adresy, sériového čísla nebo adresy MAC.

- Instalujte software podle zobrazovaných pokynů.
   Po nainstalování softwaru je produkt připraven k použití.
- 7. Chcete-li síťové připojení otestovat, přejděte k počítači a vytiskněte na tiskárně protokol autotestu. Kontrolka bezdrátového připojení na tiskárně by měla SVÍTIT. Pokud kontrolka BLIKÁ, zařízení není připojeno k síti. Pokud kontrolka NESVÍTÍ, znamená to, že je bezdrátové rádio VYPNUTO. S identifikací jakýchkoliv potíží vám může pomoci tisk protokolu o testu bezdrátové sítě z předního panelu tiskárny.

## Rady pro nastavení a použití tiskárny na síti

Pomocí následujících rad nastavíte a budete moci používat tiskárnu na síti:

- Při nastavování tiskárny s bezdrátovým připojením se ujistěte, že jsou bezdrátový směrovač nebo přístupový bod zapnuty. Tiskárna vyhledá bezdrátové směrovače, poté zobrazí rozpoznané názvy sítí na displeji.
- Pro ověření bezdrátového připojení zkontrolujte kontrolku bezdrátového rádia v nabídce Nastavení bezdrátového připojení na displeji. Pokud je zhasnutá, vyberte Povolit bezdrátové připojení, čímž umožníte bezdrátové připojení. Zobrazí též IP adresu tiskárny.
- Pokud je váš počítač připojen k síti VPN (Virval Private Network), musíte se odpojit od sítě VPN dříve, než zpřístupníte jakékoliv jiné zařízení na vaší síti včetně tiskárny.
- Naučte se, jak najít bezpečnostní nastavení vaší tiskárny. <u>Klepnutím sem se připojíte</u> pro více informací.
- Naučte se o nástroji Diagnostika sítě a dalších radách pro řešení potíží. <u>Klepnutím</u> sem se připojíte pro více informací.
- Naučte se změnit připojení z USB na bezdrátové. <u>Klepnutím sem se připojíte pro více</u> informací.
- Naučte se pracovat se softwarem brány firewall a antivirovými programy během instalace tiskárny. <u>Klepnutím sem se připojíte pro více informací.</u>

# 9 Vyřešit problém

Tato část obsahuje následující témata:

- Získat další pomoc
- <u>Zlepšení kvality tisku</u>
- Odstraňte uvíznutý papír ze zadních přístupových dvířek
- Nelze tisknout
- Podpora společnosti HP

# Získat další pomoc

Více informací a nápovědu o vaší HP Photosmart můžete získat zadáním klíčového slova do pole **Hledat** v horní levé části nápovědy. V seznamu se zobrazí názvy souvisejících témat pro místní i online témata.

Klepnutím sem se připojíte pro více informací.

# Zlepšení kvality tisku

- 1. Zkontrolujte, zda používáte originální kazety HP.
- Zkontrolujte nastavení Software tiskárny, abyste se ujistili, že jste vybrali správný typ papíru a kvalitu tisku z rozbalovacího seznamu Média.
- Zkontrolujte odhadovanou hladinu inkoustu a zjistěte, zda v kazetách nedošel inkoust. Další informace naleznete v tématu <u>"Kontrola odhadované hladiny</u> <u>inkoustu</u>" na stránce 32. Pokud v tiskových kazetách dochází inkoust, zvažte jejich výměnu.
- 4. Zarovnejte tiskové kazety.

#### Zarovnávání kazet z programu Software tiskárny

- Poznámka Zarovnání tiskových kazet zajišťuje vysoce kvalitní tiskový výstup.
- Vložte do vstupního zásobníku nepoužitý obyčejný bílý papír formátu A4 nebo Letter.
- b. Nástroje tiskárny v zpřístupníte klepnutím na Činnosti tiskárny a poté klepnutím na Úlohy údržby.Software tiskárny
- c. Zobrazí se okno Nástroje tiskárny.
- d. Klepněte na kartu Služby zařízení.
- e. Klepněte na kartu Zarovnat inkoustové tiskové kazety. Produkt vytiskne list pro vyrovnání.

5. Vytiskněte diagnostickou stránku v případě, že v kazetách dochází inkoust.

#### Postup při tisku stránky diagnostiky

- Vložte do vstupního zásobníku nepoužitý obyčejný bílý papír formátu A4 nebo Letter.
- b. Nástroje tiskárny v zpřístupníte klepnutím na Činnosti tiskárny a poté klepnutím na Úlohy údržby.Software tiskárny
- c. Klepnutím na Tisk informací o diagnostice vytiskněte stránku diagnostiky. Zkontrolujte modrá, fialová, žlutá a černá pole na stránce diagnostiky. Pokud vidíte rozpité barvy a černá pole, nebo pokud nejsou pole vyplněna inkoustem, automaticky vyčistěte kazety.

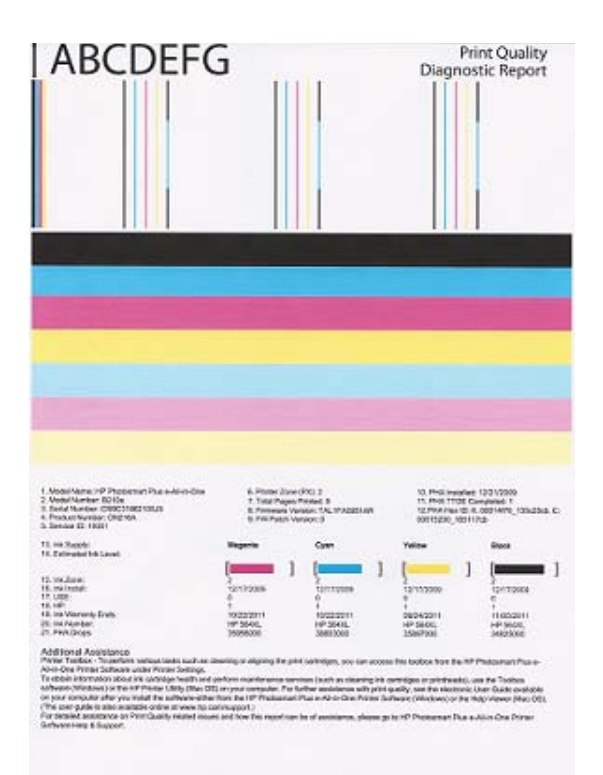

 Vyčistěte tiskové kazety automaticky, pokud se na stránce diagnostiky zobrazí rozpité barvy nebo chybějící části barvy a černá pole.

#### Postup pro automatické čištění kazet

- Vložte do vstupního zásobníku nepoužitý obyčejný bílý papír formátu A4 nebo Letter.
- b. Nástroje tiskárny v zpřístupníte klepnutím na Činnosti tiskárny a poté klepnutím na Úlohy údržby.Software tiskárny
- c. Klepněte na Vyčistit inkoustové kazety. Postupujte podle pokynů na obrazovce.

Pokud předchozí řešení neodstranilo potíž, klepněte sem pro řešení potíží online.

# Odstraňte uvíznutý papír ze zadních přístupových dvířek

#### Odstranění uvíznutého papíru ze zadních přístupových dvířek

- 1. Vypněte zařízení.
- 2. Sejměte zadní dvířka.

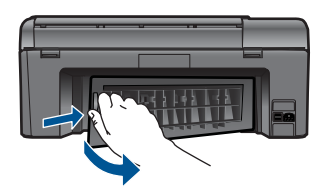

- 3. Odstraňte zaseknutý papír.
- 4. Nasaďte zpět zadní dvířka.

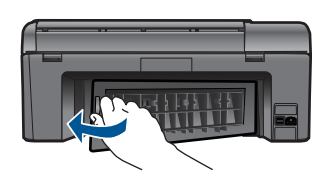

- 5. Zapněte produkt.
- 6. Pokuste se dokument vytisknout znovu.

#### Nelze tisknout

Ujistěte se, že je tiskárna zapnutá a v zásobníku je papír. Pokud stále nemůžete tisknout, zkuste následující:

- 1. Zkontrolujte a vyřešte chybová hlášení.
- 2. Odpojte a znovu připojte kabel USB.
- 3. Zkontrolujte, že produkt není pozastaven nebo offline.

#### Postup kontroly, že tiskárna není pozastavena nebo offline

Poznámka Společnost HP poskytuje nástroj Diagnostiky tiskárny, který tuto potíž může automaticky vyřešit.

Klepnutím sem se připojíte pro více informací. V opačném případě postupujte podle následujících kroků.

- a. V závislosti na operačním systému udělejte něco z následujícího:
  - Windows 7: V nabídce Start systému Windows klepněte na Zařízení a tiskárny.
  - Windows Vista: V nabídce Start systému Windows klepněte na Ovládací panely a poté klepněte na Tiskárny.
  - Windows XP: V nabídce Start systému Windows klepněte na Ovládací panely a poté klepněte na Tiskárny a faxy.
- b. Poklepáním na ikonu vašeho produktu otevřete tiskovou frontu.
- c. V nabídce Tiskárna se ujistěte, že nejsou označeny možnosti Pozastavit tisk nebo Používat tiskárnu offline.
- d. Pokud jste udělali nějaké změny, zkuste tisknout znovu.
- 4. Ověření nastavení produktu jako výchozí tiskárny.

#### Ověření nastavení produktu jako výchozí tiskárny

Poznámka Společnost HP poskytuje nástroj Diagnostiky tiskárny, který tuto potíž může automaticky vyřešit.

Klepnutím sem se připojíte pro více informací. V opačném případě postupujte podle následujících kroků.

- a. V závislosti na operačním systému udělejte něco z následujícího:
  - Windows 7: V nabídce Start systému Windows klepněte na Zařízení a tiskárny.
  - Windows Vista: V nabídce Start systému Windows klepněte na Ovládací panely a poté klepněte na Tiskárny.
  - Windows XP: V nabídce Start systému Windows klepněte na Ovládací panely a poté klepněte na Tiskárny a faxy.
- Ujistěte se, že je jako výchozí tiskárna nastaven správný produkt.
   Výchozí tiskárna má vedle sebe znaménko zaškrtnutí v černém nebo zeleném kroužku.
- c. Pokud je jako výchozí tiskárna nastaven nesprávný produkt, klepněte na ten správný pravým tlačítkem myši a vyberte **Nastavit jako výchozí tiskárnu**.
- d. Zkuste použít váš produkt znovu.
- 5. Znovu spusťte zařazování do tisku.

#### Restart zařazování do tisku

Poznámka Společnost HP poskytuje nástroj Diagnostiky tiskárny, který tuto potíž může automaticky vyřešit.

Klepnutím sem se připojíte pro více informací. V opačném případě postupujte podle následujících kroků.

a. V závislosti na operačním systému udělejte něco z následujícího:

#### Windows 7

- V nabídce Start systému Windows klepněte na Ovládací panely a poté klepněte na Systém a zabezpečení a poté na Nástroje správy.
- Poklepejte na Služby.
- Klepněte pravým tlačítkem myši na Služba zařazování tisku a poté klepněte na Vlastnosti.
- Zkontrolujte, že na kartě Obecné, vedle Typu startu je vybráno Automatický.
- Pokud služba již neběží, ve Stavu služby klepněte na Start a poté na OK.

#### Windows Vista

- V nabídce Start systému Windows klepněte na Ovládací panely a poté klepněte na Systém a údržba a poté na Nástroje správy.
- Poklepejte na Služby.
- Klepněte pravým tlačítkem myši na Služba zařazování tisku a poté klepněte na Vlastnosti.
- Zkontrolujte, že na kartě Obecné, vedle Typu startu je vybráno Automatický.
- Pokud služba již neběží, ve Stavu služby klepněte na Start a poté na OK.

#### Windows XP

- V nabídce Start systému Windows klepněte pravým tlačítkem myši na Tento počítač.
- Klepněte na Správa, a potom klepněte na Služby a aplikace.
- Poklepejte na položku Služby a poté poklepejte na položku Zařazování tisku.
- Klepněte pravým tlačítkem na Zařazování tisku, a pro restartování služby klepněte na Restartovat.
- b. Ujistěte se, že je jako výchozí tiskárna nastaven správný produkt.
   Výchozí tiskárna má vedle sebe znaménko zaškrtnutí v černém nebo zeleném kroužku.
- c. Pokud je jako výchozí tiskárna nastaven nesprávný produkt, klepněte na ten správný pravým tlačítkem myši a vyberte **Nastavit jako výchozí tiskárnu**.
- d. Zkuste použít váš produkt znovu.

- 6. Restartujte počítač.
- 7. Vymažte tiskovou frontu.

#### Odblokování tiskové fronty

Poznámka Společnost HP poskytuje nástroj Diagnostiky tiskárny, který tuto potíž může automaticky vyřešit.

Klepnutím sem se připojíte pro více informací. V opačném případě postupujte podle následujících kroků.

- a. V závislosti na operačním systému udělejte něco z následujícího:
  - Windows 7: V nabídce Start systému Windows klepněte na Zařízení a tiskárny.
  - Windows Vista: V nabídce Start systému Windows klepněte na Ovládací panely a poté klepněte na Tiskárny.
  - Windows XP: V nabídce Start systému Windows klepněte na Ovládací panely a poté klepněte na Tiskárny a faxy.
- b. Poklepáním na ikonu vašeho produktu otevřete tiskovou frontu.
- c. V nabídce Tiskárny klepněte na Storno všech dokumentů nebo Odstranit tisknutý dokument, a poté klepněte na Ano pro potvrzení.
- **d**. Pokud jsou dokumenty stále ve frontě, restartujte počítač a pokuste se znovu o tisk.
- e. Znovu zkontrolujte tiskovou frontu, abyste se ujistili, že je prázdná a poté zkuste tisknout znovu.

Pokud předchozí řešení neodstranilo potíž, klepněte sem pro řešení potíží online.

# Odblokujte vozík tiskových kazet

Odstraňte všechny předměty, jako například papír, které blokují vozík tiskových kazet.

Poznámka Pro odstranění uvíznutého papíru nepoužívejte žádné nástroje nebo jiná zařízení. Odstraňování uvíznutého papíru z vnitřku produktu vždy věnujte pozornost.

Klepnutím sem se připojíte pro více informací.

# Vyřešte potíže s kopírováním a skenováním

<u>Klepnutím sem se připojíte pro více informací.</u>

# Podpora společnosti HP

- <u>Registrujte produkt</u>
- <u>Telefonická podpora HP</u>
- <u>Další varianty záruky</u>

#### Registrujte produkt

Díky registraci, která trvá pár minut, si budete moci užívat rychlejších služeb, efektivnější podpory a upozornění na podporu produktu. Pokud jste vaší tiskárnu nezaregistrovali při instalaci softwaru, můžete tak učinit nyní na <u>http://www.register.hp.com</u>.

#### Telefonická podpora HP

Možnosti telefonické podpory a dostupnosti se liší v závislosti produktu, zemi/oblasti a jazyku.

Tato část obsahuje následující témata:

- Délka poskytování telefonické podpory
- Zavolání
- Po vypršení lhůty telefonické podpory

#### Délka poskytování telefonické podpory

Jednoletá bezplatná telefonická podpora je k dispozici v Severní Americe, Asijském tichomoří a Latinské Americe (včetně Mexika). Délku poskytování telefonické podpory v Evropě, Středním východě a Africe naleznete na webovém serveru <u>www.hp.com/</u> <u>support</u>. Jsou účtovány standardní telefonní poplatky.

#### Zavolání

Při hovoru s pracovníky telefonické podpory společnosti HP mějte počítač a produkt před sebou. Buďte připraveni poskytnout následující informace:

- Název produktu (HP Photosmart Plus e-All-in-One B210 series)
- Sériové číslo (uvedeno na zadní nebo spodní straně produktu)
- Zprávy zobrazované při výskytu problému
- Odpovědi na tyto otázky:
  - Nastala tato situace již dříve?
  - Můžete přivodit opakování této situace?
  - Přidali jste v době, kdy k této situaci došlo, do počítače nějaký nový hardware nebo software?
  - Došlo před touto situací k nějaké jiné události (například bouře, přesun produktu atd.)?

Seznam telefonních čísel podpory viz www.hp.com/support.

#### Po vypršení lhůty telefonické podpory

Po vypršení lhůty telefonické podpory je podpora společnosti HP k dispozici za dodatečný poplatek. Nápověda může být k dispozici také na webových stránkách online podpory HP na adrese: <u>www.hp.com/support</u>. Chcete-li získat informace o dostupných možnostech podpory, obraťte se na prodejce společnosti HP nebo zavolejte na telefonní číslo podpory pro vaši zemi/oblast.

#### Další varianty záruky

Za příplatek lze k zařízení HP Photosmart přikoupit rozšířené servisní plány. Jděte na <u>www.hp.com/support</u>, vyberte svou zemi/oblast, a zjistěte informace o službách a zárukách pro oblast a informace o rozšířených servisních plánech.

# 10 Technické informace

V této části jsou uvedeny technické specifikace a informace o mezinárodních předpisech pro zařízení HP Photosmart.

Další technické údaje naleznete v tištěné dokumentaci dodané se zařízením HP Photosmart. Tato část obsahuje následující témata:

- <u>Upozornění</u>
- Informace o čipu kazety
- Technické údaje
- Program výrobků zohledňujících životní prostředí
- Zákonná upozornění
- Prohlášení o předpisech pro bezdrátové sítě

#### Upozornění

#### Upozornění společnosti Hewlett-Packard

Informace obsažené v tomto dokumentu mohou být změněny bez předchozího upozornění.

Všechna práva vyhrazena. Reprodukce, úpravy či překlad tohoto dokumentu bez předchozího písemného souhlasu společnosti Hewlett-Packard jsou až na výjimky vyplývající ze zákonů o autorském právu zakázdny. Jediné záruky na produkty a služby HP jsou uvedený ve výslovných záručních prohlášeních, která jsou součásti těchto produktů a služeb. Žádné zde uvedené informace by neměty být považovány za podklad pro další záruku. Společnost HP nebude nést odpovědnost za technické nebo redakční chyby nebo opomenutí v tomto dokumentu.

© 2009 Hewlett-Packard Development Company, L.P.

Microsoft, Windows, Windows XP, a Windows Vista jsou registrované ochranné známky společnosti Microsoft Corporation v USA.

Windows 7 je registrovaná ochranná známka nebo ochranná známka společnosti Microsoft Corporation v USA nebo v jiných zemích.

Intel a Pentium jsou ochranné známky nebo registrované ochranné známky společnosti Intel Corporation nebo jejích poboček v USA a v jiných zemích.

#### Informace o čipu kazety

Tiskové kazety HP, použité v tomto produktu, obsahují paměťový čip, který pomáhá při provozu produktu. Navíc tento paměťový čip obsahuje omezenou sadu informací o použití produktu, mezi které může patřit: datum první instalace kazety, datum posledního použití kazety, počet stránek vytištěných pomocí kazety, pokrytí stránky, použité režimy tisku, tiskové chyby, ke kterým mohlo dojít a model produktu. Tyto informace napomáhají společnosti HP k tomu, aby budoucí produkty splnily požadavky zákazníků na tisk.

Data shromažďovaná na paměťovém čipu tiskové kazety neobsahují informace, které by mohly být použity k identifikaci zákazníka nebo uživatele kazety nebo produktu.

Společnost HP shromažďuje vzorek paměťových čipů z tiskových kazet vrácených společnosti HP prostřednictvím recyklačního programu (HP Planet Partners: <u>www.hp.com/hpinfo/globalcitizenship/environment/recycle/</u>). Paměťové čipy z tohoto vzorku jsou čteny a studovány za účelem zlepšení budoucích produktů HP. K těmto údajům mohou mít přístup i partneři HP, kteří pomáhají v recyklačním procesu této tiskové kazety.

K anonymním informacím na paměťovém čipu mohou mít přístup i další třetí strany, které budou mít kazetu ve vlastnictví. Pokud nechcete povolit přístup k těmto informacím, můžete způsobit nefunkčnost čipu. Pokud tak však učiníte, nemůže být tisková kazeta použita v produktu HP.

Pokud jste znepokojeni ohledně poskytování těchto anonymních informací, můžete je znepřístupnit vypnutím schopnosti čipu shromažďovat informace o využití produktu.

#### Vypnutí funkce informací o použití

- Stiskněte ikonu Nastavení na úvodní obrazovce. Zobrazí se nabídka Nastavení.
- 2. Stiskněte tlačítko Předvolby.

- 3. Stiskněte Info o čipu kazety.
- 4. Stiskněte OK.

Poznámka Pro opětovné zapnutí funkce informací o použití obnovte výchozí nastavení.

Poznámka Můžete pokračovat v použití tiskové kazety v produktu HP, pokud vypnete funkci paměťového čipu pro shromažďování informací o použití produktu.

#### Technické údaje

V této části jsou uvedeny technické údaje HP Photosmart. Úplné technické údaje o produktu viz Datový list produktu na <u>www.hp.com/support</u>.

#### Systémové požadavky

Systémové požadavky na software se nacházejí v souboru Readme.

Informace o příštích verzích operačního systému a podpoře naleznete na webu online podpory HP na <a href="http://www.hp.com/support">www.hp.com/support</a>.

#### Specifikace prostředí

- Doporučený rozsah pracovní teploty: 15 °C až 32 °C (59 °F až 90 °F)
- Přípustné rozmezí provozních teplot: 5 °C až 40 °C (41 °F až 104 °F)
- Vlhkost: 20 až 80 %, relativní vlhkost bez kondenzace (doporučeno); 25 °C maximální rosný bod
- Rozsah teplot při uskladnění: -40 °C až 60 °C (-40 °F až 140 °F)
- V přítomnosti silných elektromagnetických polí může dojít k mírnému zkreslení výstupu zařízení HP Photosmart.
- HP doporučuje použití kabelu USB s délkou 3 m nebo méně, aby byl minimalizován šum způsobený případným výskytem silných elektromagnetických polí

| Тур                                                 | Gramáž papíru                            | Zásobník papíru <sup>*</sup> |
|-----------------------------------------------------|------------------------------------------|------------------------------|
| Obyčejný papír                                      | Až 20 lb. (až 75 gsm)                    | Až 125 (papír 20 lb.)        |
| Papír Legal                                         | Až 20 lb. (až 75 gsm)                    | Až 125 (papír 20 lb.)        |
| Kartotéční lístky                                   | 110 lb index max (200 g/m <sup>2</sup> ) | Až 40                        |
| Karty Hagaki                                        | 110 lb index max (200 g/m <sup>2</sup> ) | Až 40                        |
| Obálky                                              | 75 až 90 g/m²                            | Až 15                        |
| Fotografický papír 5 x 7 palců (13 x 18<br>cm)      | 236 g/m²<br>(145 lb)                     | Až 40                        |
| Fotografický papír 4 x 6 palců (10 x 15<br>cm)      | 236 g/m²<br>(145 lb)                     | Až 40                        |
| Fotografický papír 8,5 x 11 palců (216<br>x 279 mm) | 236 g/m²<br>(145 lb)                     | Až 40                        |

#### Specifikace papíru

Maximální kapacita.

Poznámka Úplný seznam podporovaných formátů médií naleznete v ovladači tiskárny.

#### Specifikace tisku

- Rychlost tisku závisí na složitosti dokumentu
- Tisk Panoramatického formátu
- Metoda: termální inkoustový tisk drop-on-demand
- Jazyk: PCL3 GUI

#### Specifikace skenování

- Včetně editoru obrázků
- Rozhraní podle standardu Twain
- Rozlišení: optické až 1 200 × 1 200 ppi; rozšířené 19200 dpi (software) Více informací o rozlišení dpi naleznete v softwaru skeneru.
- Barva: 48bitové barevné, 8bitové ve stupních šedi (256 stupňů šedé)
- Maximální velikost úlohy skenované ze skleněné podložky: 21,6 × 29,7 cm

#### Specifikace kopírování

- Digitální zpracování obrazu
- Maximální počet kopií se liší v závislosti na modelu.
- · Rychlost kopírování se liší podle modelu a komplexnosti dokumentu
- Maximální zvětšení kopií se pohybuje od 200-400% (záleží na modelu)
- Maximální zmenšení kopií se pohybuje od 25-50% (záleží na modelu)

#### Výtěžnost tiskové kazety

Pro více informací o výtěžnosti tiskové kazety navštivte www.hp.com/go/learnaboutsupplies.

#### Rozlišení tisku

Informace o rozlišení tisku naleznete v softwaru tiskárny.

#### Program výrobků zohledňujících životní prostředí

Společnost Hewlett-Packard je oddána zásadě vyrábět kvalitní výrobky, které splňují nejvyšší nároky z hlediska ochrany životního prostředí. Potřeba budoucího recyklování byla vzata v úvahu již při vývoji tohoto produktu. Počet druhů materiálu byl omezen na minimum, aniž by to bylo na úkor správné funkčnosti a spolehlivosti výrobku. Tiskárna byla zkonstruována tak, aby se od sebe nesourodé materiály snadno oddělily. Spony a jiná spojení lze jednoduše nalézt, jsou snadno přístupné a lze je odstranit pomocí běžných nástrojů. Důležité části byly zkonstruovány tak, aby v případě nutné opravy byly snadno přístupné a demontovatelné.

Další informací najdete na webových stránkách HP věnovaných ochraně životního prostředí na adrese:

www.hp.com/hpinfo/globalcitizenship/environment/index.html

Tato část obsahuje následující témata:

- <u>Eko-Tipy</u>
- Použití papíru
- Plasty
- Bezpečnostní listy materiálu
- Spotřeba elektrické energie
- Program recyklace
- Program recyklace spotřebního materiálu HP Inkjet
- Disposal of waste equipment by users in private households in the European Union
- <u>Chemické látky</u>
- Battery disposal in the Netherlands
- Battery disposal in Taiwan

- <u>Attention California users</u>
- EU battery directive

#### **Eko-Tipy**

Společnost HP je zavázána pomáhat zákazníkům snižovat dopad na životní prostředí. Níže najdete Eko-tipy od společnosti HP, které vám pomohou soustředit se na posouzení a snížení dopadů vašeho tisku. Navíc ke specifickým funkcím tohoto produktu navštivte, prosím, webovou stránku HP Eco Solutions pro více informací o ekologických aktivitách společnosti HP.

www.hp.com/hpinfo/globalcitizenship/environment/

#### Ekologické funkce vašeho produktu

- Tisk Smart Web printing: Rozhraní HP Smart Web Printing zahrnuje okno Kniha klipů a Upravit klipy, kde můžete ukládat, uspořádat nebo tisknout klipy, které jste shromáždili z webu.
- Informace o úspoře energie: Pro zjištění kvalifikačního stavu ENERGY STAR® tohoto produktu viz "<u>Spotřeba elektrické energie</u>" na stránce 52.
- Recyklované materiály: Další informace ohledně recyklace produktů HP naleznete na webové stránce:

www.hp.com/hpinfo/globalcitizenship/environment/recycle/

#### Použití papíru

Tento výrobek je vhodný pro recyklovaný papír podle DIN 19309 a EN 12281:2002.

#### Plasty

Plastové díly s hmotností vyšší než 25 gramů jsou označeny podle mezinárodních norem, což usnadňuje identifikaci plastů za účelem jejich recyklace po skončení životnosti výrobku.

#### Bezpečnostní listy materiálu

Bezpečnostní listy materiálů (MSDS) lze získat na webových stránkách společnosti HP na adrese: www.hp.com/go/msds

#### Spotřeba elektrické energie

Tiskové a zobrazovací vybavení společnosti Hewlett-Packard, označené logem ENERGY STAR®, vyhovuje ENERGY STAR specifikacím pro zobrazovací vybavení americké agentury pro ochranu životního prostředí (EPA). Na zobrazovacích produktech vyhovujících specifikacím ENERGY STAR je uvedeno následující označení:

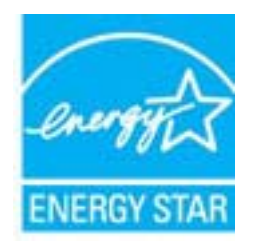

Další informace o modelech zobrazovacích produktů vyhovujících specifikacím ENERGY STAR najdete na: <a href="http://www.hp.com/go/energystar">www.hp.com/go/energystar</a>

#### Program recyklace

Společnost HP nabízí vzrůstající počet recyklačních programů pro své produkty v mnoha zemích a oblastech a spolupracuje s některými z největších center pro recyklaci elektroniky na světě.

Společnost HP šetří přírodní zdroje opětovným prodejem některých svých nejpopulárnějších produktů. Další informace související recyklací výrobků HP najdete na stránce: www.hp.com/hpinfo/globalcitizenship/environment/recycle/

#### Program recyklace spotřebního materiálu HP Inkjet

Společnost HP se zavázala k ochraně životního prostředí. Program recyklace spotřebního materiálu HP Inkjet Supplies Recycling Program je k dispozici v mnoha zemích/oblastech a umožňuje recyklaci použitých tiskových a inkoustových kazet zdarma. Další informace najdete na webových stránkách na adrese:

www.hp.com/hpinfo/globalcitizenship/environment/recycle/

inglish

#### Disposal of waste equipment by users in private households in the European Union

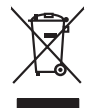

Disposal of Waste Equipment by Users in Private Households in the European Union. This symbol on the product or on its poologing indicates that this product must not be disposed of with your other household weate. Instead, it is your responsibility to dispose of you equipment by house joint or out adjusted collection point of the nerviciting of wave becificitid and decimate equipment. The supports collection and recycling of your wate equipment by disposed of with point of disposed will help to conserve native resources and ensure that is acceled in a name that protect human health and the environment. For more information door you can doop of your wate equipment for recycling, parse conduct you to call of your weate equipments. The super disposal will help to conserve native interpolicies door and the protect.

nçais

No con topol tipol mane, provide sequeptinem do response, proder colonal por a concurso proder a direct sequeptinem da response, proder colonal por a concurso proder a direct sequeptinem da response, proder colonal por a concurso direct sequeptinem da response proder a direct sequeptinem da response proder a direct concurso direct sequeptinem da response proder a direct sequeptinem da response proder a direct sequeptinem da response proder a direct sequeptinem da response proder a direct sequeptinem da response proder a direct sequeptinem da response direct sequeptinem da response direct de response direct sequeptinem da response direct sequeptinem da response direct sequeptinem da response direct sequeptinem da response direct sequeptinem da response direct sequeptinem da response direct sequeptinem da response direct sequeptinem da response direct sequeptinem da response direct sequeptinem da response direct sequeptinem da response direct sequeptinem da response direct sequeptinem da response direct de response da response direct da res

Nate many, wire sinde under animaterie bestechen einengen oder einengen oder solltere einzuber. Einsargung von Elektrogerichten durch Benutzer in privaten Haushalten ich der Lu Dieses symbol auf dem Produkt oder desen Verprodung gibt an, dass der Produkt nicht zusammen mit dem Ratantill enterge werden darf. Es chlang daher herr Veruntwortung, das Stepsehn herr oder desen Verproduktion auf der desen Verproduktion gibt an, dass der Produkt nicht zusammen mit dem Ratantill enterge werden darf. Es chlang daher herr Veruntwortung, das Stepsehn herr oder des Behargente zum zur Stepsehn herr Er Grauper gefast zum köhnte der Mande Stepsehn herr oder sind auf des Behargente zum zur Stepsehn herr der der des Behargente zum zur Stepsehn herr der der des Behargente zum der Stepsehn herr der der Behargente zum zur Stepsehn herr der Behargente zum Behargente zum Zusahn herr der Umwehlt dares Behargente zum zur Stepsehn herr der der Umwehlt dares Behargente zum zur Stepsehn herr der Behargente zum Zusahn herr der Behargente zum Behargente zum Behargente zum Behargente zum Behargente zum Behargente zum Zusahn herr der Behargente zum Zusahn herr der Behargente zum Behargente zum Behargente zum Behargente zum Zusahn herr der Behargente zum Behargente zum Behar

t anticeme entratione, vientisamione core rout, voi se las vient envotient notant: adminimental appraerichiatore da creationane da parte da privati nell'Unione Europea esto simbolo dire appare sul produto o sulla contestina midica due il produto non deve suse malito quiame sull'abit rituit domensi. La noccoles a li inclargajo and rela approximativa de antimisti de la sulla servicia de la producta non deve suse malita cui encontrativa detechiatore detechiatore de techiatore detechiatore detechiatore detechiatore detechiatore detechiatore de techiatore de techiat

Eliminación de residuos de aparatos elétricos y electrónicos por parte de usuarios domésticos en la Unión Europea Eliminación de residuos de aparatos elétricos y electrónicos por parte de usuarios domésticos. For el contensi, si debe eliminar este tipo de residuo, es reponsabilidad de usuario entregante no unante de recesión designada de aparatos de entoritos y elétricos. El recidar y la recogida por sepando de estos residuos en el momento de la eliminación ovularios a preserva recursos naturales y o granitizar que el enciciale proteja la caldar y el medio ambientos de designados de estos residuos la grande de parte de residuos por su recidados aportanse de tencidas proteja la caldar y el medio ambiento de de estos de adactiona do estos su consecuentes de la eliminación parte en la caldos de aparatos de activados de adactivas de adactivas

Likvidace vysloužilého zařízení uživateli v domácnosti v zemich EU Tala značka na pradukt nebo na jeho obalo značuje, že tento produkt nemi byl likvidován pratým vyhozenim do běžného domovního odpadu. Odpovídále za to, že vysloužilé znátem lude předova k likvida ci do stanových ušemých ni uterných k revylkace polebine zpisobem drvinicím liduže zdraví a živnis pratedil. Další niformace o tom, kom nižket abětem a nevýkací napomáha zachování pířodnich zdrojů z zajížluje, že nevýkace polebine zpisobem drvinicím liduže zdraví a živnis pratedil. Další niformace o tom, kom nižket vyslužile žiračení předat k revykaci, málete zsika d vlidal míni simanpravy, o zaplecímstá produčký tava z livnistvá odmovního odpodu nebo v odvolek, kle jet pradukt

Borskaffelse af affaldsudstyr for brugere i private husholdninger i EU Dette symlop på posikket eller på dets embalage indikere, at produktet ikke må borskaffe stammen med andet husholdningsaffald. I stedet er det dit ansvar at borskaffe affaldsudstyr på af at allevere det all den blemsene fanktamingsateber met herbik på genbung af eldetnisk affaldsudstyr. Den separate indramling og genbrag af af affaldsudstyr på ridspunkte for borskaffelse med til at berore naturige resourcer og sike, at gentrug inder stel på ar måde, de beskyfter mennesken herber sam miljøet. His d vi i vide mete om, hor af kan affaldere af affaldsudst.

om, mor av na menere at attalasuanty tit gentrag, son au sontate kommunen, det lakte trenovationsvæsen eller den kontening, hord u kalte pradukte. **Afvore van afgestankte apparaturu door gebruikter, in particuliere hullsändens in de Kuropses Unit** Dit symbol og het product af de verpakking geeft an dat dit product nigt mag, varden digsværdet må hulshanddellik dred. Het is uv venthvordellikhda val digedankte paparaturu dragg hij ta het spænser van naturlijkte kommen an bit het hetgebruik van materiaalt op een vige de de vallagezandhet at het minike basehemt. Voar mer informatie on het an angenet en kommen van naturlijkte kommen en bit het hetgebruik van materiaalt op een vige de de vallagezandhet at het minike basehemt. Voar mer informatie on het at angenet of the angenet van naturikite base van en het geneteenhemen met het geneteenheit in uw voorghender, de reinigingelanst of de het poder.

Eromaigridomistes kosutuselt kõrvaldatuvate seadmete kältenine Evroopp Liidus Ku todel rõi ober pelandil on se suisuka ku todu kasi kasi ku tekste ku tekste ku tekste ku tekste ku tekste ku uliteserimiskens. Uliteseninaate seadmete eradi kagamine ja kältenine alab sääta kodukasi kasi kasi kasi ku tekste kusiavet selle kärk, kuu taade uliteseninaa seadmete sina. Saak kasi kasi kasi kasi kasi kasi ku tekste kusi ka

Hervintetivian laitetiden käsittely kottalouksiasa Eurooppan usianin aluvelle män kutetessa tui esi pokiaksiasa oli eneihettä esittään eli kutettei sa sa kunkitä säksi kutetistä sa kutetistä oimitetaan säkkö, ja elektroniikkaptieronna teröppistessen. Höviettövina laitedan eilillen terörya ja keirötys säädää luonnovaroija, kuti kuitetiinilla ja varinaitetaan myös, mä keirötys häjökuit toralla, joka useiteeli miiheti terverija ja prapäräkä. Sa tui varitassa laitetei ja prakei

o nery nanomaryzana, prazona, mace regynerere oganow o nanomiz veg o enne organizacjonow. Uzotaju otrživačnosti so nederigijam iericem Eropes Savienibas privatajas majsaminečibas atihumiem. Jas esa abildaji por abrivotanos no rederigas ierices, to nadod nordalija savislana veda je la lita veška nederija elektrika u nejkaniza na orizežija partatož. Spočila nederigas ierices soviškana un otrežeja partatoju o nadod ne ordalija por abrivotanos na je na orizežija partatoji, kari egada nederigas ierices soviškana un ordeniza je partatoji por la lita veška nederija je latini veška nederija ierices soviškana un otrežeja partatoji sa prazi postatoji por la lita veška nederija betiračja postatoji por la lita veška nederija betiračja postatoji ne otrežeja partatoji por la lita veška nederija postatoji ne na orizeja partatoji por la lita veška nederija betiračja postatoji ne nagodi nederija postatoji por la lita veška nederija postatoji ne nagodi nederaja postatoji kari gada partatoji por la natovizacija postatoji ne otrežeja partatoji por la lita veška nederija ne veštoja partatoji ne otrežeja partatoji por la lita veška nederija postatoji nedrija prazi postatoji postatoji postatoji postatoji postatoji postatoji ne veštoja partatoji postatoji post

naguaa menangko etka, taau, suumensa ai ween pakaduaa, mapaminesaana auminina sankasana aemara ka wenada, suu egoodane so venci. Exorposa Squageas vantolok p Arrivala, namu viku, nallekamos (angoas Bismelinas) Su simbolis art produko anto ja pakuate nurdo, kad produktas negali bali timestas kartu su kitomis namu vika afte jalelamane elektronis relektronis ingos perticihan punkuk. Je al felakamo jangoa bu ashkrisi surenani in perticihana, bustagani naturalis sikalika ir uzitarinama, kad janga ya pedrida zimogas svelkati ir gamta lauajanzi badu. Del informacios apie tai, kur galite ismesti allekama perdiribi skirta jranga krejuktis j atitinkam vikas tamya kadu. dliletý Brezinio kunych ukor poslovovy, smisle pristo procesovat v Unii Europejskiej Utylizacja zužytego sprzętu przez użytkowników domowych w Unii Europejskiej Smisla ka unierzenow na produkcie lu hogakowaniu oznacza, że lego produktu nie należy wyrzucać re

#### blski

unyitatiga suzytego sprzetu przet usyteowniewi zonowych w Uni suropejstej dostarczenie suzytego sprzetu przet usyteowniewi zonowych w Uni suropejstej dostarczenie suzytego przetu do wyraczenospo pułk grunodania użytych urządze ledkyrzych, iektorniczne, to konodanie osobni jerkych jedkori urządze u dopolecialni wład koladnych, w przedujeloniewi szujące zajmaje u dostaro w miejsczebu przeduku.

uz prace o opometania maca consumpti, w praceoparame zajmęcym se opraniemi oposowi na w miejsca subap produku. Desarrał ce egupianemitos pro subardinis an ensidiencias da Unida Europeia Este simbol no produko u na embolagemi nidica uge o produko nito pode ser descartado jinor com o liko domistico. No entanto, é sua responsabilidade levar os equ a semi descratada u un porto de calcida designado para a reciclagam de equipamentos aetivo eticítanos. A coleta sepanda e a reciclagem de aquamentos aetivo eticitados de forma o protegor a subal de ago a consciencia de la subacidad. Se mesen descratada e protecto das recursos naturais e garantem que o equipamentos setivo eticitados de forma o protegor a subal de ago testa e a bairo ao informações subar en de descatar esplomentos por arectidagem, ente en contato con escitatios torde las us cidados, eserviço de limpeza pública de sub abaro ao

#### vžívateľov v krajinách Európskej únie pri vyhadzovaní zariadenia v domácom používaní do odpadu I na produkle deba na jeho obale znamená, že nesmie by vyhadený s jným komunálnym odradom. Namiesta Jaho máte na

os odovzda toto zariade temo symbol na produkte alebo na jeho obale znamena, že nesme pi vyhlodený s trym komunatým odpadom. Nomiesto loho male povinnos odovzda talo zanadene na Zeeno miest, kdie sa zakrepický ne cykláce lektrických a doktornických zariadne. Spanovaný zbe na creklácia zariadnéha určeného na odpad pomže chráni pridnéh zdroje a zabezpečí taký spôsoh recykláce, korý bude chráni ľudské zdrava a životné prostnetie. Datilé informáce o separovanom zbere a recyklácii získate na miestnom obecnom úrade, vo líme zabezpečivicie zber všáho komunáhno dodaná debo v predání, ktel se traduktí kiaňil.

Ter men averupen und varans kommannens oppolariseto v predicipi, tide te produkt kipili.
Ravnanje z događno opereno v popolariseta in averupen unije.
Teavranje z događno opereno v popolariseta in averupen za teknologi popolarijeta in averupen unije.
Teavranje z događno opereno v popolariseta in averupen z dosada in averupen za teknologi popolarijeta in averupen za teknologi podpade opereno v popolariseta in averupen za teknologi popolarijeta in averupen za teknologi podpade opereno teknologi obrani dokate na nete oblaga i kupo i z dovada opereno teknologi obrani obdate na obelane o bodigani u boda pomenja i kupi z dovada opereno teknologi obrani podpade opereno teknologi obrani podpade opereno teknologi obrani podpade opereno teknologi obrani podpade opereno teknologi obrani za dovada opereno teknologi obrani podpade opereno teknologi obrani podpade opere

#### Svenska

#### Chemické látky

HP cítí povinnost informovat své zákazníky o chemických látkách v našich produktech tak, jak je to nutné pro vyhovění požadavkům předpisů, jako je například REACH (Směrnice Evropského parlamentu a Rady EU č. 1907/2006). Zprávu o chemikáliích v tomto produktu lze nalézt na adrese: www.hp.com/go/reach.

#### Battery disposal in the Netherlands

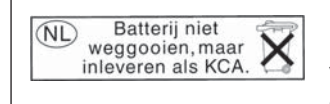

Dit HP Product bevat een lithium-manganese-dioxide batterij. Deze bevindt zich op de hoofdprintplaat. Wanneer deze batterij leeg is, moet deze volgens de geldende regels worden afgevoerd.

#### Battery disposal in Taiwan

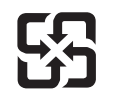

廢電池請回收

Please recycle waste batteries.

#### Attention California users

The battery supplied with this product may contain perchlorate material. Special handling may apply. For more information, go to the following Web site:

www.dtsc.ca.gov/hazardouswaste/perchlorate

#### EU battery directive

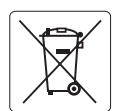

#### **European Union Battery Directive**

This product contains a battery that is used to maintain data integrity of real time clock or product settings and is designed to last the life of the product. Any attempt to service or replace this battery should be performed by a qualified service technician.

Directive sur les batteries de l'Union Européenne Ce produit contient une batterie qui permet de maintenir l'intégrité des données pour les paramètres du produit ou l'horloge en temps réel et qui a été conçue pour durer aussi longtemps que le produit. Toute tentative de réparation ou de remplacement de cette batterie doit être effectuée par un technicien qualifié.

#### Batterie-Richtlinie der Europäischen Union

Dieses Produkt enthält eine Batterie, die dazu dient, die Datenintegrität der Echtzeituhr sowie der Produkteinstellungen zu erhalten, und die für die Lebensdauer des Produkts ausreicht. Im Bedarfsfall sollte das Instandhalten bzw. Austauschen der Batterie von einem qualifizierten Servicetechniker durchgeführt werden

#### Direttiva dell'Unione Europea relativa alla raccolta, al trattamento e allo smaltimento di batterie e accumulatori Questo prodotto contiene una batteria utilizzata per preservare l'integrità dei dati dell'orologio in tempo reale o delle impostazioni del prodotto e

la sua durata si intende pari a quella del prodotto. Eventuali interventi di riparazione o sostituzione della batteria devono essere eseguiti da un tecnico dell'assistenza qualificato.

#### Directiva sobre baterías de la Unión Europea

Este producto contiene una batería que se utiliza para conservar la integridad de los datos del reloj de tiempo real o la configuración del producto y está diseñada para durar toda la vida útil del producto. El mantenimiento o la sustitución de dicha batería deberá realizarla un técnico de mantenimiento cualificado.

Směrnice Evropské unie pro nakládání s bateriemi Tento výrobek obsahuje baterii, která slouží k uchování správných dat hodin reálného času nebo nastavení výrobku. Baterie je navržena tak, aby Tento výrobek obsahuje bater vydržela celou životnost výrobku. Jakýkoliv pokus o opravu nebo výměnu baterie by měl provést kvalifikovaný servisní technik.

#### FU's batteridirektiv

Produktet indeholder et batteri, som bruges til at vedligeholde dataintegriteten for realtidsur- eller produktindstillinger og er beregnet til at holde i hele produktets levetid. Service på batteriet eller udskiftning bør foretages af en uddannet servicetekniker.

Richtlijn batterijen voor de Europese Unie Dit product bevat een batterij die wordt gebruikt voor een juiste tijdsaanduiding van de klok en het behoud van de productinstellingen. Bovendien is deze ontworpen om gedurende de levensduur van het product mee te gaan. Het onderhoud of de vervanging van deze batterij moet door een gekwalificeerde onderhoudstechnicus worden uitgevoerd.

#### Euroopa Liidu aku direktiiv

Toode sisaldab akut, mida kasutatakse reaalaja kella andmeühtsuse või toote sätete säilitamiseks. Aku on valmistatud kestma terve toote kasutusaja. Akut tohib hooldada või vahetada ainult kvalifitseeritud hooldustehnik.

#### Euroopan unionin paristodirektiivi

Tämä laite sisältää pariston, jota käytetään reaaliaikaisen kellon tietojen ja laitteen asetusten säilyttämiseen. Pariston on suunniteltu kestävän laitteen koko käyttöiän ajan. Pariston mahdollinen korjaus tai vaihto on jätettävä pätevän huoltohenkilön tehtäväksi.

#### Οδηγία της Ευρωπαϊκής Ένωσης για τις ηλεκτρικές στήλες

Αυτό το προϊόν περιλαμβάνει μια μπαταρία, η οποία χρησιμοποιείται για τη διατήρηση της ακεραιότητας των δεδομένων ρολογιού πραγματικού χρόνου ή των ρυθμίσεων προϊόντος και έχει σχεδιαστεί έτσι ώστε να διαρκέσει όσο και το προϊόν. Τυχόν απόπειρες επιδιόρθωσης ή αντικατάστασης αυτής της μπαταρίας θα πρέπει να πραγματοποιούνται από κατάλληλα εκπαιδευμένο τεχνικό.

#### Az Európai unió telepek és akkumulátorok direktívája

A termék tartalmaz egy elemet, melynek feladata az, hogy biztosítsa a valós idejű óra vagy a termék beállításainak adatintegritását. Az elem úgy van tervezve, hogy végig kitartson a termék használata során. Az elem bármilyen javítását vagy cseréjét csak képzett szakember végezheti el.

Eiropas Savienības Bateriju direktīva Produktam ir baterija, ko izmanto reālā laika pulksteņa vai produkta iestatījumu datu integritātes saglabāšanai, un tā ir paredzēta visam produkta dzīves ciklam. Jebkura apkope vai baterijas nomaiņa ir jāveic atbilstoši kvalificētam darbiniekam.

Europos Sąjungos baterijų ir akumuliatorių direktyva Šiame gaminyje yra baterija, kuri naudojama, kad būtų galima prižiūrėti realaus laiko laikrodžio veikimą arba gaminio nuostatas; ji skirta veikti visą gaminio eksploatavimo laiką. Bet kokius šios baterijos aptarnavimo arba keitimo darbus turi atlikti kvalifikuotas aptarnavimo technikas

Dyrektywa Unii Europejskiej w sprawie baterii i akumulatorów Produkt zawiera baterie wykorzystywaną do zachowania integralności danych zegara czasu rzeczywistego lub ustawień produktu, która podtrzymuje działanie produktu. Przegląd lub wymiana baterii powinny być wykonywane wyłącznie przez uprawnionego technika serwisu.

Diretiva sobre baterias da União Européia Este produto contém uma bateria que é usada para manter a integridade dos dados do relógio em tempo real ou das configurações do produto e é projetada para ter a mesma duração que este. Qualquer tentativa de consertar ou substituir essa bateria deve ser realizada por um técnico qualificado.

Smernica Európskej únie pre zaobchádzanie s batériami Tento výrobok obsohuje batériu, ktorá slúži na uchovanie správnych vladjov hodín reálneho času alebo nastavení výrobku. Batéria je skonštruovaná tak, aby vydržala celu živatnosť výrobku. Akykoľvek pokos o opravu alebo výmenu batérie by mal vykonať kvalifikovaný servisný technik.

#### Direktiva Evropske unije o baterijah in akumulatorjih

V tem izdelku je baterija, ki zagotavlja natančnost podatkov ure v realnem času ali nastavitev izdelka v celotni življenjski dobi izdelka. Kakršno koli popravilo ali zamenjavo te baterije lahko izvede le pooblaščeni tehnik.

#### EU:s batteridirektiv

Produkten innehåller ett batteri som används för att upprätthålla data i realtidsklockan och produktinställningarna. Batteriet ska räcka produktens hela livslängd. Endast kvalificerade servicetekniker får utföra service på batteriet och byta ut det.

#### Директива за батерии на Европейския съюз

Този продукт съдържа батерия, която се използва за поддържане на целостта на данните на часовника в реално време или настройките за продукта, създадена на издържи през целия живот на продукта. Сервизът или замяната на батерията трябва да се извършва от квалифициран

#### Directiva Uniunii Europene referitoare la baterii

Acest produs conține o baterie care este utilizată pentru a menține integritatea datelor ceasului de timp real sau setărilor produsului și care este proiectată să funcționeze pe întreaga durată de viață a produsului. Orice lucrare de service sau de înlocuire a acestei baterii trebuie efectuată de un tehnician de service calificat

#### Zákonná upozornění

HP Photosmart splňuje požadavky na výrobek stanovené správními orgány ve vaší zemi/oblasti. Tato část obsahuje následující témata:

- Kontrolní identifikační číslo modelu
- FCC statement
- VCCI (Class B) compliance statement for users in Japan
- Notice to users in Japan about the power cord
- Notice to users in Korea
- Notice to users in Germany
- Noise emission statement for Germany
- HP Photosmart Plus e-All-in-One B210 series declaration of conformity

#### Kontrolní identifikační číslo modelu

Pro účely zákonné identifikace je výrobek označen Zákonným identifikačním číslem modelu. Zákonné identifikační číslo modelu tohoto výrobku je SNPRB-1001-01. Zákonné identifikační číslo nelze zaměňovat s marketingovým názvem (HP Photosmart Plus e-All-in-One B210 series a podobně) nebo výrobními čísly (CN216A atd.).

#### FCC statement

#### FCC statement

The United States Federal Communications Commission (in 47 CFR 15.105) has specified that the following notice be brought to the attention of users of this product.

This equipment has been tested and found to comply with the limits for a Class B digital device, pursuant to Part 15 of the FCC Rules. These limits are designed to provide reasonable protection against harmful interference in a residential installation. This equipment generates, uses and can radiate radio frequency energy and, if not installed and used in accordance with the instructions, may cause harmful interference to radio communications. However, there is no guarantee that interference will not occur in a particular installation. If this equipment does cause harmful interference to radio or television reception, which can be determined by turning the equipment off and on, the user is encouraged to try to correct the interference by one or more of the following measures:

- Reorient the receiving antenna.
- Increase the separation between the equipment and the receiver.
- Connect the equipment into an outlet on a circuit different from that to which the receiver is connected.
- Consult the dealer or an experienced radio/TV technician for help.

For further information, contact:

Manager of Corporate Product Regulations Hewlett-Packard Company 3000 Hanover Street Palo Alto, Ca 94304 (650) 857-1501

Modifications (part 15.21)

The FCC requires the user to be notified that any changes or modifications made to this device that are not expressly approved by HP may void the user's authority to operate the equipment.

This device complies with Part 15 of the FCC Rules. Operation is subject to the following two conditions: (1) this device may not cause harmful interference, and (2) this device must accept any interference received, including interference that may cause undesired operation.

#### VCCI (Class B) compliance statement for users in Japan

この装置は、クラスB情報技術装置です。この装置は、家 庭環境で使用することを目的としていますが、この装置が ラジオやテレビジョン受信機に近接して使用されると、受 信障害を引き起こすことがあります。取扱説明書に従って 正しい取り扱いをして下さい。

VCCI-B

製品には、同梱された電源コードをお使い下さい。 同梱された電源コードは、他の製品では使用出来ません。

#### Notice to users in Korea

| B급 기기<br>(가정용 방송동신기기) | 이 기기는 가정용(B급)으로 전자파적합등록을 한 기기로서 주               |
|-----------------------|-------------------------------------------------|
|                       | 로 가졍에서 사용하는 것을 목적으로 하며, 모든 지역에서 사<br>용할 수 있습니다. |

#### Notice to users in Germany

#### Sehanzeige-Arbeitsplätze

Das Gerät ist nicht für die Benutzung am Bildschirmarbeitsplatz gemäß BildscharbV vorgesehen.

#### Noise emission statement for Germany

#### Geräuschemission

LpA < 70 dB am Arbeitsplatz im Normalbetrieb nach DIN 45635 T. 19

#### HP Photosmart Plus e-All-in-One B210 series declaration of conformity

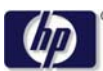

#### DECLARATION OF CONFORMITY

according to ISO/IEC 17050-1 and EN 17050-1

DoC #: SNPRB-1001-01-RevA Hewlett-Packard Company Supplier's Name: Supplier's Address: 138 Depot Road, #02-01, Singapore 109683 declares, that the product HP Photosmart Plus All-in-One Series - B210 Product Name and Model: Regulatory Model Number: 1) SNPRB-1001-01 Product Options: All RSVLD-0707 (802.11g/b) Radio Module: Power Adapter: 0957-2271 conforms to the following Product Specifications and Regulations: FMC: Class B CISPR 22:2005 / EN55022:2006 +A1:2007 Class B CISPR 24:1997 +A1:2001 +A2:2002 / EN 55024:1998 +A1:2001 +A2:2003 Class B EN 301 489-1 V1.8.1:2008-04 / EN 301 489-17 V.1.3.2:2008-04 IEC 61000-3-2:2005 / EN 61000-3-2:2006 IEC 61000-3-3:1994 +A1:2001 +A2:2005 / EN 61000-3-3:1995 +A1:2001 +A2:2005 FCC CFR 47 Part 15 Class B / ICES-003, Issue 4 GB9254-1998, GB17625.1-2003 Safety: IEC 60950-1:2001 / EN60950-1:2001 / EN 62311:2008 IEC 60825-1 Ed. 1.2:2001 / EN 60825-1 +A2 +A1:2002 (LED) Telecom: EN 300 328 V1.7.1:2006-05 Energy Use: Regulation (EC) No. 1275/2008 ENERGY STAR® Qualified Imaging Equipment Operational Mode (OM) Test Procedure Regulation (EC) No. 278/2009

This device complies with part 15 of the FCC Rules. Operation is subject to the following two conditions: (1) This device may not cause harmful interference, and (2) this device must accept any interference received, including interference that may cause undesired operation.

The product herewith complies with the requirements of the Low Voltage Directive 2006/95/EC, the EMC Directive 2004/108/EC, the EuP Directive 2005/32/EC, the R&TTE Directive 1999/5/EC and the European Council Recommendation 1999/519/EC on the limitation of Electromagnetic fields to the general public, and carries the €€ marking accordingly.

#### Additional Information:

 This product is assigned a Regulatory Model Number which stays with the regulatory aspects of the design. The Regulatory Model Number is the main product identifier in the regulatory documentation and test reports, this number should not be confused with the marketing name or the product numbers.

Singapore, December 11, 2009

Hou-Meng Yik, Manager Product Regulations Manager Customer Assurance, Business Printing Division

Local contact for regulatory topics only:

EMEA: Hewlett-Packard GmbH, HQ-TRE, Herrenberger Strasse 140, 71034 Boeblingen, Germany

U.S.: Hewlett-Packard, 3000 Hanover St., Palo Alto 94304, U.S.A. 650-857-1501

www.hp.com/go/certificates

#### Prohlášení o předpisech pro bezdrátové sítě

Tato část obsahuje informace o předpisech týkajících se bezdrátových produktů:

- Exposure to radio frequency radiation
- Notice to users in Brazil
- Notice to users in Canada
- European Union regulatory notice
- Notice to users in Taiwan

#### Exposure to radio frequency radiation

#### **Exposure to radio frequency radiation**

**Caution** The radiated output power of this device is far below the FCC radio frequency exposure limits. Nevertheless, the device shall be used in such a manner that the potential for human contact during normal operation is minimized. This product and any attached external antenna, if supported, shall be placed in such a manner to avoid the potential for human contact during normal operation. In order to avoid the possibility of exceeding the FCC radio frequency exposure limits, human proximity to the antenna shall not be less than 20 cm (8 inches) during normal operation.

#### Notice to users in Brazil

#### Aviso aos usuários no Brasil

Este equipamento opera em caráter secundário, isto é, não tem direito à proteção contra interferência prejudicial, mesmo de estações do mesmo tipo, e não pode causar interferência a sistemas operando em caráter primário. (Res.ANATEL 282/2001).

#### Notice to users in Canada

#### Notice to users in Canada/Note à l'attention des utilisateurs canadiens

**For Indoor Use.** This digital apparatus does not exceed the Class B limits for radio noise emissions from the digital apparatus set out in the Radio Interference Regulations of the Canadian Department of Communications. The internal wireless radio complies with RSS 210 and RSS GEN of Industry Canada.

**Utiliser à l'intérieur.** Le présent appareil numérique n'émet pas de bruit radioélectrique dépassant les limites applicables aux appareils numériques de la classe B prescrites dans le Règlement sur le brouillage radioélectrique édicté par le ministère des Communications du Canada. Le composant RF interne est conforme a la norme RSS-210 and RSS GEN d'Industrie Canada.

#### **European Union regulatory notice**

#### **European Union Regulatory Notice**

Products bearing the CE marking comply with the following EU Directives:

- Low Voltage Directive 2006/95/EC
- EMC Directive 2004/108/EC

CE compliance of this product is valid only if powered with the correct CE-marked AC adapter provided by HP.

If this product has telecommunications functionality, it also complies with the essential requirements of the following EU Directive:

• R&TTE Directive 1999/5/EC

Compliance with these directives implies conformity to harmonized European standards (European Norms) that are listed in the EU Declaration of Conformity issued by HP for this product or product family. This compliance is indicated by the following conformity marking placed on the product.

# **(()**

The wireless telecommunications functionality of this product may be used in the following EU and EFTA countries:

Austria, Belgium, Bulgaria, Cyprus, Czech Republic, Denmark, Estonia, Finland, France, Germany, Greece, Hungary, Iceland, Ireland, Italy, Latvia, Liechtenstein, Lithuania, Luxembourg, Malta, Netherlands, Norway, Poland, Portugal, Romania, Slovak Republic, Slovenia, Spain, Sweden, Switzerland and United Kingdom.

#### Products with 2.4-GHz wireless LAN devices

#### France

For 2.4 GHz Wireless LAN operation of this product certain restrictions apply: This product may be used indoor for the entire 2400-2483.5 MHz frequency band (channels 1-13). For outdoor use, only 2400-2454 MHz frequency band (channels 1-9) may be used. For the latest requirements, see http://www.art-telecom.fr.

#### Italy

License required for use. Verify with your dealer or directly with the General Direction for Frequency Planning and Management (Direzione Generale Pianificazione e Gestione Frequenze).

#### Notice to users in Taiwan

低功率電波輻射性電機管理辦法

第十二條

經型式認證合格之低功率射頻電機,非經許可,公司、商號或使用者均不得擅自變更頻 率、加大功率或變更設計之特性及功能。

第十四條

低功率射頻電機之使用不得影響飛航安全及干擾合法通信;經發現有干擾現象時,應立 即停用,並改善至無干擾時方得繼續使用。

前項合法通信,指依電信法規定作業之無線電通信。低功率射頻電機須忍受合法通信或 工業、科學及醫藥用電波輻射性電機設備之干擾。 Kapitola 10

# Rejstřík

#### F

fotografický papír specifikace 50 fotografický papír formátu 10 × 15 cm specifikace 50

#### Κ

karta síťového rozhraní 35, 36 klíč WEP, nastavení 38 kopírování specifikace 51

#### L

Ihůta telefonické podpory Ihůta podpory 47

#### 0

obálky specifikace 50 ovládací panel funkce 8 tlačítka 8

#### Ρ

papír specifikace 50 papír legal specifikace 50 papír Letter specifikace 50 po vypršení lhůty podpory 47 poznámky o předpisec kontrolní identifikační číslo modelu 57 poznámky o předpisech prohlášení o bezdrátových sítích 60 prostředí Program výrobků zohledňujících životní prostředí 51 průhledné fólie specifikace 50

#### R

recyklace inkoustové kazety 53

#### S

síť karta síťového rozhraní 35, 36 síťové zabezpečení 38 skenování specifikace skenování 51 systémové požadavky 50

#### Š

šifrování klíč WEP 38 štítky specifikace 50

#### Т

technické informace specifikace kopírování 51 specifikace papíru 50 specifikace prostředí 50 specifikace skenování 51 specifikace tisku 51 systémové požadavky 50 telefonická podpora 47 tisk specifikace 51 tlačítka, ovládací panel 8

#### Ζ

zabezpečení odstraňování problémů 38 síť, klíč WEP 38, 39 zákaznická podpora záruka 48 zákonná upozornění 57 záruka 48

#### Ž

životní prostředí specifikace prostředí 50

Rejstřík